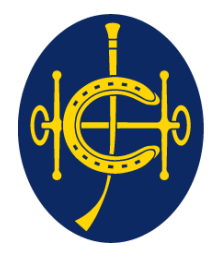

## 香港賽馬會 The Hong Kong Jockey Club

同心同步同進 RIDING HIGH TOGETHER

# HKJC Supplier Portal Self-Services

**One Club One Team One Vision** 

- 1. HKJC Supplier Portal Introduction
- 2. First Time Login to HKJC Supplier Portal for Existing HKJC Supplier's
- 3. <u>HKJC Supplier Portal Log In</u>
- 4. Update Business Registration (BR) in system
- 5. <u>HKJC Supplier Portal Home Page</u>
- 6. <u>View Orders Detail</u>
- 7. Advance Shipment Notices (ASN) Submission Process
- 8. <u>View Receipts, Returns and Overdue Receipts</u>
- 9. <u>Invoice Submission Process</u>
- 10. Invoices & Payments Inquiry

- 11. Abbreviations
- 12. <u>Terminology</u>

HKJC Supplier Portal Introduction

- HKJC Supplier Portal is a collaborative application that enables HKJC and their Suppliers to communicate with each other. It enables HKJC Supplier's to have real time access to information (such as Purchase Orders) and respond to the HKJC with shipment notices. It also allows HKJC Supplier's to search for Purchase Order, Shipment, Receipt, Invoice and Payment Information.
- Upon completion of this training or when system goes live, you will be able to:
  - Login to HKJC Supplier Portal
  - Navigate and Search
  - > View Purchase Orders
  - > Submit Advance Shipment Notices
  - > View Shipping Information
  - > Submit Invoice
  - > View Invoices and Payments Information

### **Notification View:**

• HKJC Supplier Portal sends notifications to you as and when there is an activity performed in the system. For example:

Creation of a Purchase Order
 Publish of EOI / RFI / RFP / RFQ / RFT / Reverse Auction

- HKJC Supplier Portal allows search the Notifications by category. The categories that you can use are:
  - > All: All your notifications
  - > FYI: Information only notifications
  - From me: Notifications you have sent
  - > Open: All open notifications
  - > To Do: Notifications requiring action by you

### **HKJC Supplier Portal Introduction**

### Notification View:

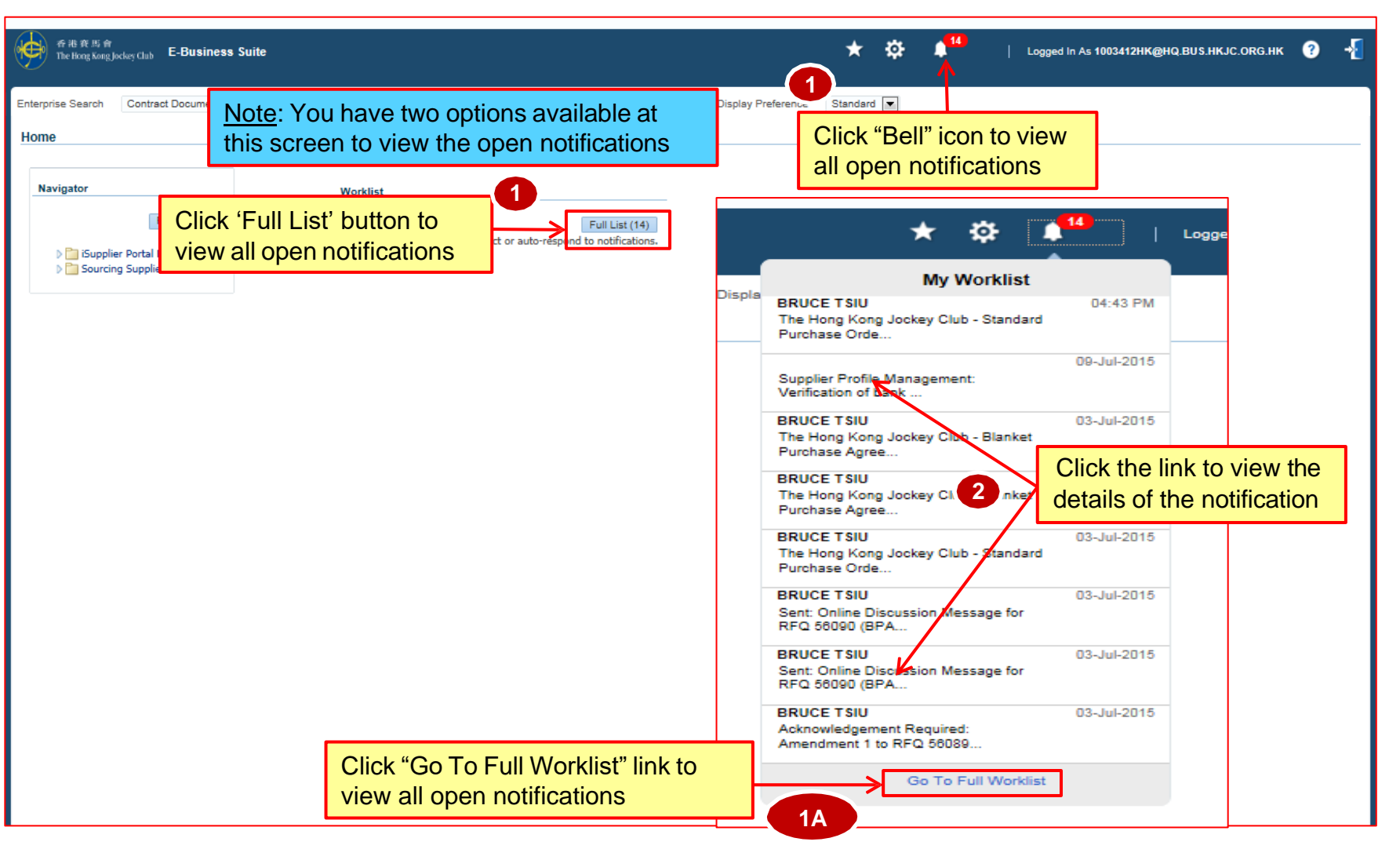

### **Notification View:**

| Worklist<br>View Open Notifications<br>Select Notifications: Open<br>Select All   Select None | Note: The "View" in<br>notifications by car<br>can use are:Go- All: All your notifications• Reassign Close- From me: Notifii<br>- Open: All open<br>- To Do: Notification | menu allow you to search the<br>tegory. The categories that you<br>fications<br>n only notifications<br>cations you have sent<br>notifications<br>ions requiring action by you |                                                        |                  |       |
|-----------------------------------------------------------------------------------------------|----------------------------------------------------------------------------------------------------|----------------------------------------------------------------------------------------------------|--------------------------------------------------------|------------------|-------|
| Select From                                                                                   | Туре 🛆                                                                                                    | Subject 🛆                                                                                                    | Se                                                     | nt 🔻             | Due 🛆 |
| BRUCE TSIU                                                                                    | PO Approval                                                                                                    | The Hong Kong Jockey Club - Standard Purchase Order 41000176, 0                                                                                                    | 10-                                                    | Jul-2015         |       |
|                                                                                               | POS Supplier Registration and Profile Management                                                                                                    | Supplier Profile Management: Verification of bank account                                                                                                    | 09-                                                    | Jul-2015         |       |
| BRUCE TSIU                                                                                    | PO Approval                                                                                                    | The Hong Kong Jockey Club - Blanket Purchase Agreement 41068149, 0                                                                                                    | na.                                                    | <u>Iul.2</u> 015 |       |
| BRUCE TSIU                                                                                    | Agreement Authoring                                                                                                    | The Hong Kong Jockey Club - Blanket Purchase Agreement 41000149 (5-4-ailad                                                                                                    | click the link to view the details of the notification | 015              |       |
| BRUCE TSIU                                                                                    | PO Approval                                                                                                    | The Hong Kong Jockey Club - Standard Purchase Order 41000147, 0                                                                                                    | 2 03-                                                  | Jul-2015         |       |
| BRUCE TSIU                                                                                    | Sourcing Negotiation                                                                                                    | Sent: Online Discussion Message for RFQ 56090 (BPA 030715_2)                                                                                                    | 03-                                                    | Jul-2015         |       |
| BRUCE TSIU                                                                                    | Sourcing Negotistion                                                                                                    | Sent: Online Discussion Message for RFQ 56090 (BPA 030715_2)                                                                                                    | 03-                                                    | Jul-2015         |       |
| BRUCE TSIU                                                                                    | Sourcing Publish                                                                                                    | Acknowledgement Required: Amendment 1 to RFQ 56089 (BPA 030715_1)                                                                                                    | 03-                                                    | Jul-2015         |       |
|                                                                                               |                                                                                                    |                                                                                                    |                                                        |                  |       |

### **Setting General Preferences:**

- You can set your own "General Preferences" for HKJC Supplier Portal Application. System will allow you to select below preferences:
  - Your Default Visual Display
  - ➢ Your Regional Preferences
  - Your Default Start Page
  - Your Default Notifications Email Style

### **HKJC Supplier Portal Introduction**

### **Setting General Preferences:**

• Steps to view "General Preferences":

| 香港資馬會<br>The Hong Kong Jockey Club E-Business Suite                   |                                                                                            | Click this icon                   | Diagnostics                                    | Logged In As 1003             |
|-----------------------------------------------------------------------|--------------------------------------------------------------------------------------------|-----------------------------------|------------------------------------------------|-------------------------------|
| Enterprise Search Contract Documents                                  | Go                                                                                         | Search Results Display Preference | Standard                                       |                               |
| Navigator Personalize I isupplier Portal Full Access Control Supplier | Worklist<br>Full List<br>∭TIP <u>Vacation Rules</u> - Redirect or auto-respond to notifica | (14)<br>tions.                    | 2<br>Click "Preferences<br>your personal prefe | <mark>" to set erences</mark> |

### **HKJC Supplier Portal Introduction**

### Setting General Preferences:

• Setting default "Visual Display":

> You will have three default visual display options:

- Icons Only
- > Both Links and Icons
- Links Only

|               | Visual Page Header Display Style Access Keys | Icons Only Icons Only Both Links and Icons Links Only           |
|---------------|----------------------------------------------|-----------------------------------------------------------------|
| Display Style | 9                                            | Display                                                         |
| Icons Only    |                                              |                                                                 |
| Both Links ar | nd Icons                                     | S<br>Navigator → ✿<br>Home ★ Settings → Worklist<br>Favorites → |
| Links Only    |                                              | Home Navigator V Favorites V Settings Worklist (1)              |

### **Setting General Preferences:**

- Setting default "Regional Preferences":
  - > You can set below regional preference:
    - > Territory
    - > Date Format
    - > Time Zone
    - > Number Format
    - Currency

| Regional                  |                           |
|---------------------------|---------------------------|
| Territory                 | Hong Kong                 |
|                           |                           |
| Date Format               | dd-MMM-yyyy (22-Jul-2015) |
| Timezone                  | (GMT +08:00) Hong Kong    |
| Number Format             | 10,000.00                 |
| Currency                  |                           |
| Client Character Encoding | Unicode (UTF-8)           |

### Setting General Preferences:

- Default "Start Page" will direct you to the default page which you selected with the combination of 'Responsibility' and 'Page' after login to HKJC Supplier Portal.
- Setting default "Start Page":

Select Responsibility

|             | Start Page             |                                                   |
|-------------|------------------------|---------------------------------------------------|
|             | Responsibility<br>Page | iSupplier Portal Full Access<br>Sourcing Supplier |
| Select Page |                        |                                                   |
|             | Start Page             |                                                   |
|             | Responsibility<br>Page | iSupplier Portal Full Access                      |

<u>Note</u>: You might not have access of both "iSupplier Portal Full Access" and "Sourcing Supplier" link

#### **HKJC Supplier Portal Introduction**

### **Setting General Preferences:**

• Setting default "Notifications Email Style":

| Notifications |                                                                                                    |                        |
|---------------|----------------------------------------------------------------------------------------------------|------------------------|
| Email Style   | HTML mail with attachments Disabled Do not send me mail HTML mail HTML mail HTML summary mail Plain text mail | age, American English. |
|               | Plain text mail with HTML attachments<br>Plain text summary mail                                              |                        |

| Note: Different Email Style available are: |
|--------------------------------------------|
| - Disabled                                 |
| - Do not send me mail                      |
| - HTML mail                                |
| - HTML mail with attachments               |
| - HTML summary mail                        |
| - Plain text mail                          |
| - Plain text mail with HTML attachments    |
| - Plan text summary mail                   |

### Icons and their Usage:

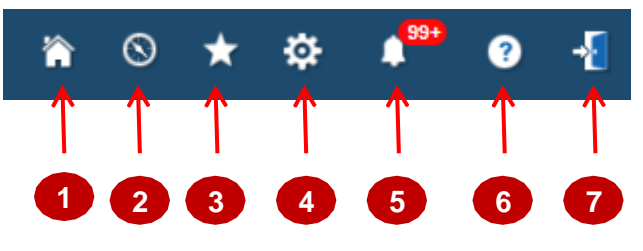

| lcons | Usage                                                                                          |
|-------|------------------------------------------------------------------------------------------------|
| 1     | Home Icon. Click this to navigate to home page of HKJC Supplier Portal.                        |
| 2     | Navigator Icon. Click this to navigate to the functionality available at HKJC Supplier Portal. |
| 3     | Favorites Icon. Click this to navigate your favorite function which you set.                   |
| 4     | Settings Icon. Click this to define / update your personal preferences.                        |
| 5     | Notifications Icon. Click this to see all your open notifications.                             |
| 6     | Help Icon. Click this to get the help about the page you are navigating.                       |
| 7     | Logout Icon. Click this to log out from HKJC Supplier Portal.                                  |

### Icons and their Usage:

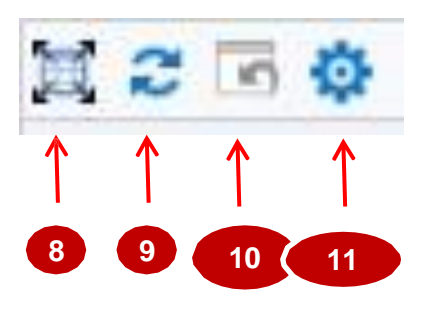

| lcons | Usage                                                                                                    |
|-------|----------------------------------------------------------------------------------------------------|
| 8     | Detach Table Icon. Click this to detach the table from the page.                                             |
| 9     | Refresh Icon. Click this to refresh the data.                                                                |
| 10    | Reset Table Settings Icon. Click this to reset the table settings after hide / unhide fields from the table. |
| 11    | Table Settings Icon. Click this to hide / unhide fields from the table display.                              |

### Advanced Search Option:

Advance search option allows you to refine your search by building complex search queries containing multiple search criteria. You can also use below search operators to specify more matching search conditions:

- $\succ$  is: use this operator for an exact match
- $\succ$  is not: use this operator to exclude a specific match
- > contains: use this operator to find a partial match
- > starts with: use this operator to find a partial match only at the beginning
- ends with: use this operator to find a partial match that only ends with your criteria
- greater than: use this operator to include results greater in value than a value specified
- less than: use this operator to include results lower in value than a value specified
- after use this operator to includes results with a date after the specified date
- before use this operator to includes results with a date before the specified date

### Exercise:

- 1. Set your General Preferences:
  - I. Login to HKJC Supplier Portal
  - II. Go to Preference
  - III. Set your 'Visual Display' preference and click 'Apply' button
  - IV. Set your 'Regional' preferences and click 'Apply' button
  - V. Set your 'Start Page' preference and click 'Apply' button
  - VI. Set your 'Notification Email Style' preference and click 'Apply' button
- 2. Change Password:
  - I. Login to HKJC Supplier Portal
  - II. Go to 'Preference'
  - III. Go to 'Change Password' section
  - IV. Enter old password, new password and repeat new password
  - V. Click 'Apply' button

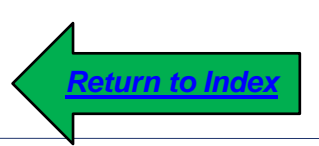

## First Time Login to HKJC Supplier Portal for Existing HKJC Supplier's

### First Time Login to HKJC Supplier Portal for Existing HKJC Supplier's

- 1. You will receive an e-mail invitation from HKJC which will contain:
  - Your User Name
  - One Time Password
  - "Log on" link (To access HKJC Supplier Portal)

For Your Information: The Hong Kong Jockey Club Supplier Collaboration Network: Confirmation of Registration

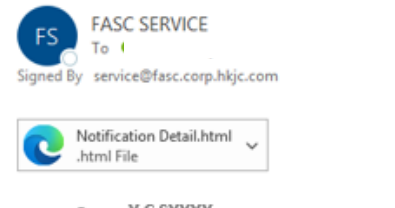

To Y C SXXXX Sent 19-Sep-2024 10:59:24 ID 52551114 Receive an e-mail invitation from HKJC containing the first-time login credentials

You have been registered at The Hong Kong Jockey Club for access to HKJC Supplier Portal. You can log on the system with the following information:

#### Username YCSXXXXX@GMAIL.COM

Password: Mx1|A2E7B

One-Time Password: One Time Password sent in SMS to your registered mobile number.

If you have not provided mobile phone number for receiving one time password, please email the following information to CAROL C Y LIN(carol.cy.lin@hkjc.org.hk) for vertification and registration.

1) Your Company Name

2) Your Username (Displayed above)

3) Mobile Phone Number

Please visit our Self-Learning Corner at HKJC Supplier Network website for the user guide on Supplier Portal

### First Time Login to HKJC Supplier Portal for Existing HKJC Supplier's

- 2. If you have not provided mobile phone number for receiving one time password, please email the following information to (carol.cy.lin@hkjc.org.hk) for vertification and registration
  - ➤ 1) Your Company Name
  - > 2) Your Username
  - > 3) Mobile Phone Number
- 3. Enter below in the login screen:
  - User Name received in the e-mail
  - Password received in the e-mail
  - If forgot password, Click "Forgot Password" button

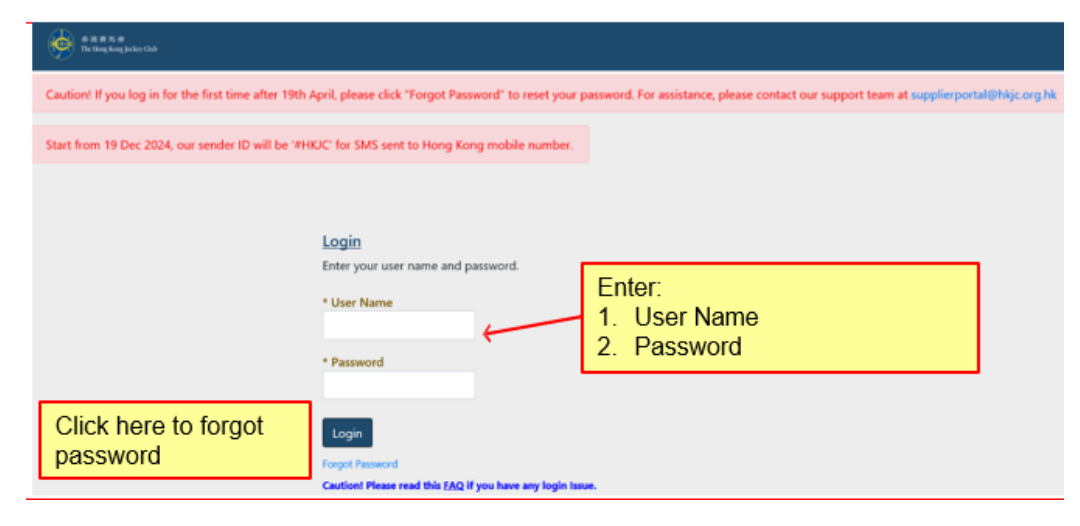

### First Time Login to HKJC Supplier Portal for Existing HKJC Supplier's

- 4. You will be redirected to the "Forgot Password" page. You have to enter the:
  - User Name (Email address)
  - Enter Captcha code
  - Click "Submit" button

| -                                  |                                        |                   |
|------------------------------------|----------------------------------------|-------------------|
| 香港赛馬會                              |                                        |                   |
| The Hong Kong Jockey Club          |                                        |                   |
|                                    |                                        |                   |
| Forgot Password                    |                                        |                   |
| * Indicates required field         |                                        |                   |
| Forgot Password                    |                                        |                   |
| Enter your user name, instructions | for how to reset your password will be | e emailed to you. |
| * User Name                        |                                        |                   |
|                                    | Р <sub>У</sub> НСХ <sup>¥</sup>        |                   |
| * Enter the characters you see     |                                        | Submit Request    |

- 5. You will receive an email and please click "Reset your Password" and will redirect you to the Reset Password Page
  - > Password shall contain at least one upper case and one lower letter, one number and one special character.
  - > Password shall be at least 8 characters in length, and shall not contain repetition, sequences and dictionary words.
  - Password shall not contain username and repeating characters
  - Password cannot be reused within 90 days.
  - > Passwords shall be used for at least 1 day once you have changed.

| То                                                                                                    | Y C SXXXX            | Reset Password                                           |                               |                                                            |
|----------------------------------------------------------------------------------------------------|----------------------|----------------------------------------------------------|-------------------------------|------------------------------------------------------------|
| Sent                                                                                                    | 19-Sep-2024 10:59:24 | * Indicates required field                               |                               |                                                            |
| ID                                                                                                    | 52551114             | Please enter your username and                           | passwords below. The password | you enter below will be used to replace your old password. |
| We received a request to reset your FASC password. Please click the URL link below and follow the on-screen instructions. The link will remain valid until 04-Feb-2025 15:34:00 (GMT +08:00) . Reset your password |                      | * User Name<br>* New Password<br>* Confirm Your Password | Confirm Password              | <u>Return to Index</u>                                     |

#### 同心同步同進 共創更好未來 RIDING HIGH TOGETHER FOR A BETTER FUTURE

同心同步同進 共創更好未來 RIDING HIGH TOGETHER FOR A BETTER FUTURE

- Step 1: Click the link: <u>https://supplierportal.hkjc.com/</u>
- ➤ Step 2: Fill in the User Name 填寫登錄帳戶名稱
- ▶ Step 3: Fill in the password set by you 填寫由閣下預設的密碼
- Step 4: Click "Login". Only the user name and password are valid, you will then directed to the one time password page 按下"登錄". 只有登錄帳戶名稱和密碼有效,您才會進入一次性密碼頁面

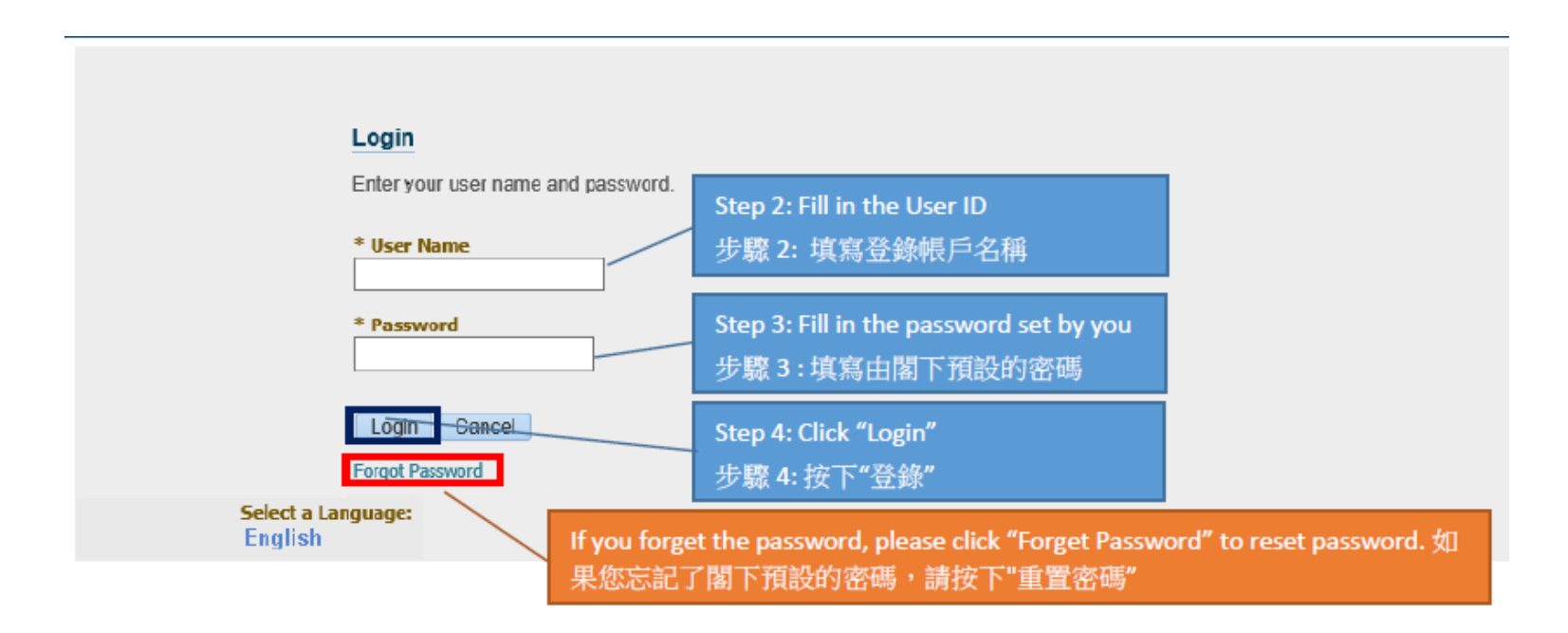

- Step 5: Click "Generate OTP" to send the One Time Password. 按下 "Generate OTP" 以發 送一次性密碼
- Step 6: Fill in the One Time Password填寫一次 性密碼
- ➤ Step7: Click "Submit" 按下"提交"

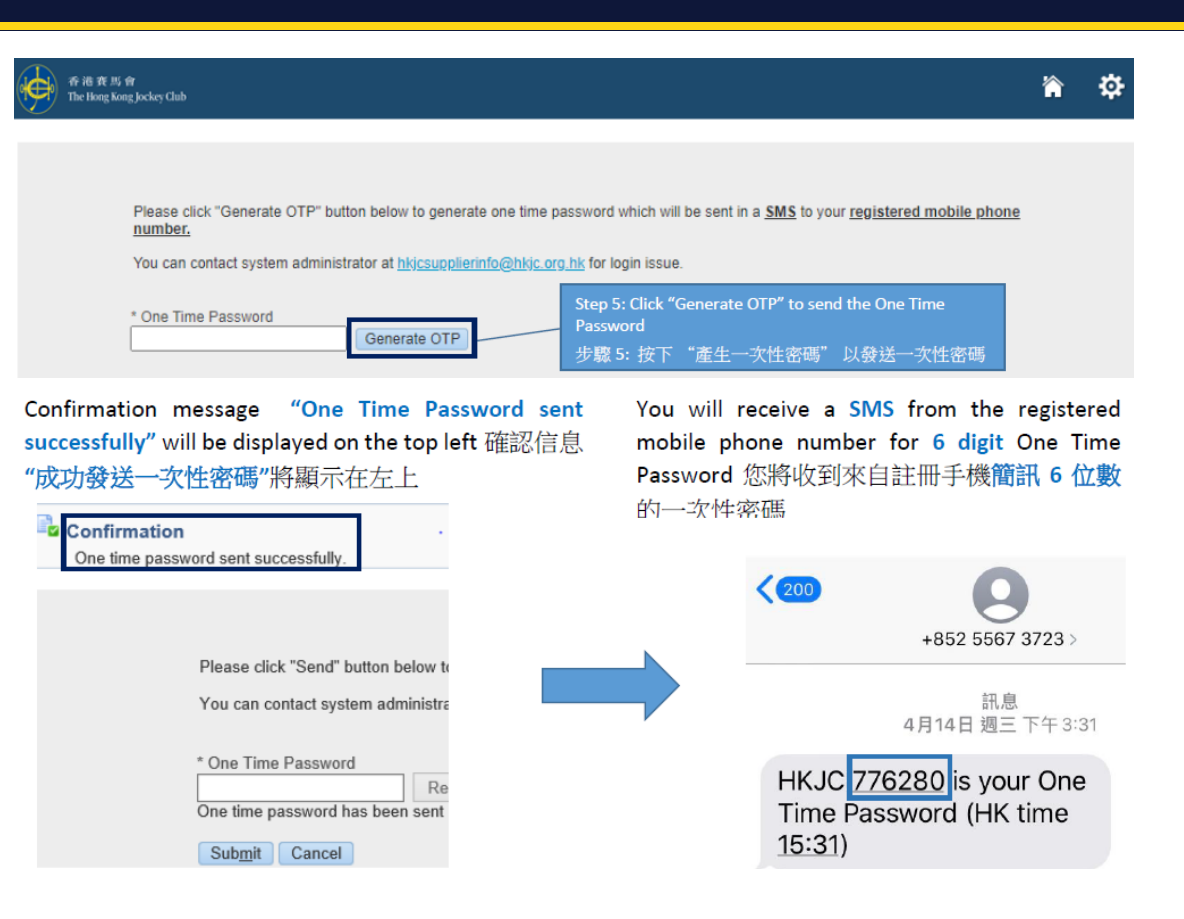

Note: If you do not use the One Time Passwords within 90 seconds, it will be invalid after 90 seconds. You need to click "Re-generate OTP" and another One Time Password will then be sent to you. 註:如果您在 90 秒不使用一次性密碼,它將 在90秒後無效,您需要按下"重新產生一次性密碼" 。然後,另一個一次性密碼會發送給您。

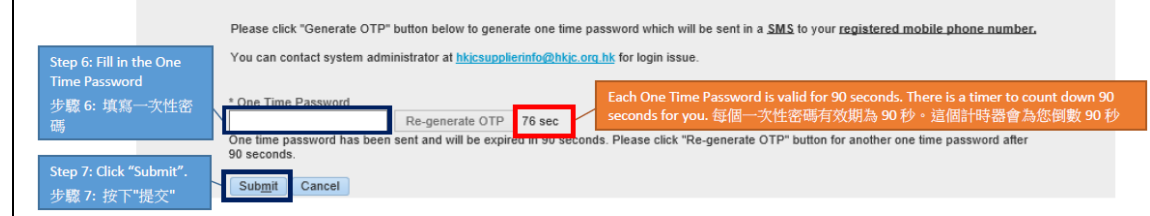

同心同步同進 共創更好未來 RIDING HIGH TOGETHER FOR A BETTER FUTURE

Step 8: Then you can see the message of "Notice on Control Measures for Procurement of Goods and Services". After reading the notice, please click "Acknowledge". This step is required to perform once unless there is version update. 然後您可以看到"關於採購政 策"的通知。查閱通知後,按下"確認"。此步驟只需執行一次。如果「關於採購措施」 的版本進行更新,您才需要再次確認

| Letter To Supplier                                                                                                    |                                                                                                    | Step 8: Click "Acknowledge"               | ortal Full Access 🗸      |                           |  |
|----------------------------------------------------------------------------------------------------|----------------------------------------------------------------------------------------------------|-------------------------------------------|--------------------------|---------------------------|--|
| PI                                                                                                    | Please click [Acknowledge] to acknowledge the disclaimer                                                                                                    |                                           | 步驟 8: 按下"確認"             | Acknowledge               |  |
| Please rea                                                                                                    | d the message<br>⊨                                                                                                    |                                           |                          |                           |  |
| a月1日(19417月)                                                                                                    |                                                                                                    | Notice on Control Measures Implemented by |                          |                           |  |
|                                                                                                    | The Hong Kong Jockey Club (the "Club") relating to the Procurement of Goods and Services                                                                                                    |                                           |                          |                           |  |
| The Club has a comprehensive and rigorous policy on procurement. The Club requests our suppliers to take note and comply with the policy. All goods to the Club shall be governed by and vetted through our procurement process.                                              |                                                                                                    |                                           | ds and services provided |                           |  |
|                                                                                                    | Our procurement process requires every transaction on procurement of goods and/or services to be subject to a set of agreed written terms, either<br>order or a duly executed contract, provided to the supplier before the delivery of goods or commencement of the services.                                        |                                           |                          |                           |  |
|                                                                                                    | The set of agreed written terms is essential to protect both parties' interests and is a pre-condition for the Club to arrange any payment. <u>Suppliers who comr</u><br>delivery of goods or submit invoices without corresponding purchase order or a duly executed contract may face payment delay or non-payment. |                                           |                          |                           |  |
| Under limited emergency circumstances, the Club may request goods and/or services to be provided on an expedited and urgent basis before a purch<br>contract is executed. If you have any questions, please do not hesitate to contact the Club's procurement representative. |                                                                                                    |                                           |                          | hase order is issued or a |  |

Step 9: You will be able to login to the iSupplier Portal Full Access page. You can see the "Notice on Control Measures for Procurement of Goods and Services" on the homepage. 您便可登錄香港賽馬會供應商電子商貿平台。 您亦可於首頁查看"關於採購 政策"的通知

### Update Business Registration in System

Step 10: Click on "iSupplier Portal Full Access" on the left-hand side to reach the home page, then click "Admin" in the top bar to access the profile management page. 請在左側點擊「iSupplier Portal Full Access」以進入主頁,然後在頂部欄中點擊

「Admin」以進入資料管理頁面。

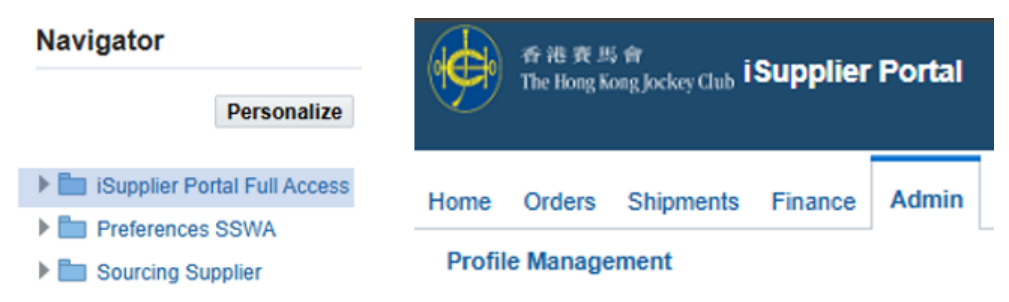

➢ Step 11: Click on "Business Classification" on the left-hand side to access the information update page. 請在左側點擊「Business Classification」以進入信息更新頁

| Profile Management                                                                                                    |                                                                                                    |                         |
|----------------------------------------------------------------------------------------------------|----------------------------------------------------------------------------------------------------|-------------------------|
| General                                                                                                    | Business Classifications                                                                                                    |                         |
| Company Profile                                                                                                    | Certification                                                                                                    |                         |
| Address Book                                                                                                    | I certify that I have reviewed the classification below and they are Last Certified. 16 May 2024. By: ExATESTRICAN.              | e current and accurate. |
| Contact Directory                                                                                                    | Last Certified To-May-2024 By EXATESTPL XAX                                                                                      |                         |
| Contact Directory                                                                                                    | GTIP Date format example: 23-Dec-2024                                                                                            |                         |
| Contact Directory Business Classifications                                                                               |                                                                                                    | Applicable              |
| Contact Directory<br>Business Classifications<br>Product & Services                                                      | gTIP Date format example: 23-Dec-2024           Classification △           BUSINESS REGISTRATION                                 | Applicable              |
| Contact Directory Business Classifications Product & Services Banking Details                                            |                                                                                                    | Applicable              |
| Contact Directory Business Classifications Product & Services Banking Details                                            | Classification A<br>BUSINESS REGISTRATION<br>CHARITABLE ORGANISATION<br>DEEMED EMPLOYEE                                          | Applicable              |
| Contact Directory Business Classifications Product & Services Banking Details Payment & Invoicing                        | Classification  BUSINESS REGISTRATION CHARITABLE ORGANISATION DEEMED EMPLOYEE GENERAL VENDOR                                     | Applicable              |
| Contact Directory Business Classifications Product & Services Banking Details Payment & Invoicing Surveys                | Classification  BUSINESS REGISTRATION CHARITABLE ORGANISATION DEEMED EMPLOYEE GENERAL VENDOR HORSE OWNER                         | Applicable              |
| Contact Directory<br>Business Classifications<br>Product & Services<br>Banking Details<br>Payment & Invoicing<br>Surveys | Classification  Classification  USINESS REGISTRATION CHARITABLE ORGANISATION DEEMED EMPLOYEE GENERAL VENDOR HORSE OWNER LANDLORD | Applicable              |

➤ Step 12: If updating for the first time, "✓" the box in the application column and enter the Business Registration Certificate Number. If you already have this information, you can skip this step. 如果是第一次更新信息,請在申請列中勾選並輸入商業註冊證 號。如果您已經有這些信息,可以跳過此步驟

| Business Classifications                                                              |            |               |                    |
|---------------------------------------------------------------------------------------|------------|---------------|--------------------|
| Certification                                                                         |            |               |                    |
| I certify that I have reviewed the classification below and they are current and accu | rate.      |               |                    |
| Last Certified 16-May-2024 By EXATESTPL xAx                                           |            |               |                    |
| GTIP Date format example: 23-Dec-2024                                                 |            |               |                    |
| Classification                                                                        | Applicable | Minority Type | Certificate Number |
| BUSINESS REGISTRATION                                                                 | ✓          |               | eg. 60504xxx       |

➤ Step 13: Please update the Expiry Date in the following column by selecting the calendar icon. 請在以下列中選擇日曆圖示來更新到期日期。

| Expiration Date           |            |               |                    |                                     |
|---------------------------|------------|---------------|--------------------|-------------------------------------|
| 23-Dec-2024 👸             |            |               |                    |                                     |
| Classification $	riangle$ | Applicable | Minority Type | Certificate Number | Certifying Agency Expiration Date   |
| 3USINESS REGISTRATION     |            |               | eg. 60504xxx       |                                     |
| CHARITABLE ORGANISATION   |            |               |                    | S Pick a Date - Google Chrome - 🗆 🛇 |
| DEEMED EMPLOYEE           |            |               |                    | supplierportal.cuww.com/OA HTML/cab |
| GENERAL VENDOR            |            |               |                    |                                     |
| IORSE OWNER               |            |               |                    | C December Y 2024 Y >               |
| ANDLORD                   |            |               |                    | SUN MON TUE WED THU FRI SAT         |
| OCAL PERSON               |            |               |                    | 1 2 3 4 5 6 7                       |
|                           |            |               |                    | 8 9 10 11 12 13 14                  |
|                           |            |               |                    | 15 16 17 18 19 20 21                |
|                           |            |               |                    | 22 23 24 25 26 27 28                |
|                           |            |               |                    | 29 30 34 4 2 3 4                    |
|                           |            |               |                    |                                     |

➢ Step 14: Click on "General" on the left-hand side to access the profile management main page. 請在左側點擊「General」以進入檔案管理主頁

| General                  | General         |                        |       |           |                     |                   |  |
|--------------------------|-----------------|------------------------|-------|-----------|---------------------|-------------------|--|
| Company Profile          |                 |                        |       |           | Organization Name   |                   |  |
| Company Prome            |                 |                        |       |           | Supplier Number     |                   |  |
| Organization             | Alias           |                        |       |           |                     |                   |  |
|                          |                 |                        |       | Pare      | ent Supplier Number |                   |  |
| Address Book             |                 |                        |       |           |                     |                   |  |
| Contact Directory        | Attachmen       | 115                    |       |           |                     |                   |  |
| Business Classifications | Search          |                        |       |           |                     |                   |  |
|                          | Note that the s | earch is case insensit | ive   |           |                     |                   |  |
| Product & Services       | Title           |                        |       | Go        |                     |                   |  |
| Banking Details          | Show Mor        | e Search Options       |       |           |                     |                   |  |
| Payment & Invoicing      | Add Attach      | ment                   |       |           |                     |                   |  |
| a dynam wintorcing       | Title 🗠         | Type 🛆                 | Desc  | ription 🗠 | Category 🗠          | Last Updated By 🗠 |  |
| Surveys                  | BR              | File                   | 31-De | c-2024    | From Supplier       |                   |  |

Step 15a: If you already have a BR entry, click the update icon, enter the new expiration date in the Description, and upload your BR document by clicking "Choose File". Once all steps are completed, please

click "Apply" in the button at the bottom right corner.如果您已經有商業註冊項目,請點擊更新圖標,在描述中輸入新的到期日期,然後點擊「Choose File」上傳您的商業註冊文件。完成所有步驟後,請在右下角點擊「Apply」按鈕

| Attachments                               | 5                                         |             |                    |                   |            |                                                         |                |                  |
|-------------------------------------------|-------------------------------------------|-------------|--------------------|-------------------|------------|---------------------------------------------------------|----------------|------------------|
| Search                                    |                                           |             |                    |                   |            |                                                         |                |                  |
| Note that the sea<br>Title<br>Show More S | rch is case insensitive<br>Search Options | Go          |                    |                   |            |                                                         |                |                  |
| Add Attachme                              | nt                                        |             |                    |                   |            |                                                         |                |                  |
| Title 🛆                                   | Туре 🛆                                    | Description | Category 🛆         | Last Updated By 🛆 | Last Upda  | ted 🛆                                                   | Usage 🛆 🚺 Upda | 1 Update         |
| BR                                        | File                                      | 31-Dec-2024 | From Supplier      |                   | 20-Dec-202 | 4                                                       | One-Time       | 1                |
| PO Disclaimer Acknowledgement History     |                                           |             |                    |                   |            | Update Attachment<br>Title BR<br>Description 31-Dec-202 |                | ×                |
| Acknowledge                               | Date                                      | (           | Disclaimer Version | Login Id          |            |                                                         | Opulate        | bit expired date |
| 11-DEC-2024 09                            | :33                                       | 5           | 5                  |                   |            | Category From Supp<br>*File Choose F                    | ile 3 e chosen |                  |
| 12-DEC-2024 14                            | :15                                       | 5           | 5                  |                   |            |                                                         |                | Cancel Apply     |

Step 15b: If this is your first time uploading a BR attachment, click "Add Attachment," enter "BR" in the Title, the expiration date in the Description, and upload your BR document by clicking "Choose File." Once all steps are completed, please click "Apply" in the button at the bottom right corner. 如果這是 您第一次上傳商業註冊附件,請點擊「Add Attachment」,在 標題中輸入「BR」,在描述中輸入到期日期,然後點擊「 Choose File」上傳您的商業註冊文件。完成所有步驟後,請在 右下角點擊「Apply」按鈕。

| Attachments                                            |                                             |
|--------------------------------------------------------|---------------------------------------------|
| Search                                                 |                                             |
| Note that the search is c<br>Title<br>Show More Search | ase insensitive<br>Go<br>Options            |
| Add Attachment                                         | t ×                                         |
| Attachment Type<br>Title<br>Description                | File<br>BR<br>31-Dec-2025 ← BR expired date |
| Category<br>File                                       | From Supplier Choose File No file chosen    |

Step 16: After your application is successfully submitted and updated, you will see the BR entry line with your updated expiration date information. 在您的申請成功提交並更 新後,您將看到包含更新後到期日期信息的商業註冊項目行。

| Attachments     |                          |                                  |               |                   |                |  |  |
|-----------------|--------------------------|----------------------------------|---------------|-------------------|----------------|--|--|
| Search          | Search                   |                                  |               |                   |                |  |  |
| Note that the s | search is case insensiti | ive                              |               |                   |                |  |  |
| Show Mor        | re Search Options        | GO                               |               |                   |                |  |  |
| Add Attach      | ment                     |                                  |               |                   |                |  |  |
| Title 🛆         | Туре 🛆                   | Description 🛆                    | Category 🛆    | Last Updated By 🛆 | Last Updated 🗠 |  |  |
| BR              | File                     | BR expired date that you updated | From Supplier |                   | Updated date   |  |  |

### **HKJC Supplier Portal Home Page**

 This process step will explain you how to access different functions of HKJC Supplier Portal using 'Quick Links' available at 'HKJC Supplier Portal Home Page'.

### **HKJC Supplier Portal Home Page**

| 香港資馬會<br>The Hong Kong Jockey Club E-Business Suite                         |                                                                                                    |
|-----------------------------------------------------------------------------|----------------------------------------------------------------------------------------------------|
| Enterprise Search Contract Documents                                        | Go Search Resu                                                                                         |
| Home                                                                        |                                                                                                    |
| Navigator                                                                   | Worklist                                                                                               |
| Personalize                                                                 | Full List (14)                                                                                         |
| <ul> <li>ISupplier Portal Full Access</li> <li>Sourcing Supplier</li> </ul> | Click on 'iSupplier Portal Full<br>Access' link to go to HKJC<br>Supplier Portal Home Page             |
|                                                                             |                                                                                                    |
|                                                                             | Note: You might not have access of both "iSupplier<br>Portal Full Access" and "Sourcing Supplier" link |

### **HKJC Supplier Portal Home Page**

| me Orders Shipments Fi         | nance Admin                                  |                      |                      |                          |  |  |
|--------------------------------|----------------------------------------------|----------------------|----------------------|--------------------------|--|--|
| Secret DO Number               | Supplier Por                                 | tal Home Page        |                      |                          |  |  |
| Search PO Number               |                                              |                      |                      |                          |  |  |
|                                |                                              |                      |                      |                          |  |  |
|                                |                                              |                      |                      |                          |  |  |
| Notifications                  |                                              |                      |                      | Orders                   |  |  |
|                                |                                              | Full List            |                      | Agreements               |  |  |
|                                |                                              | T UII LIST           |                      | Purchase Orders          |  |  |
| 🔟 🎜 📼 🥸                        |                                              |                      |                      | Purchase History         |  |  |
| Subject                        |                                              |                      | Date 🛆               | Shipments                |  |  |
| The Hong Kong Jockey Club - S  | Standard Purchase Order 41000084, 0          |                      | 11-Aug-2015 12:54:28 | Overdue Receipts         |  |  |
| The Hong Kong Jockey Club - S  | Standard Purchase Order 41000087, 0          |                      | 11-Aug-2015 12:54:24 | Advance Shipment Notices |  |  |
| Sent: Online Discussion Messag | ge for RFQ 135152 (100815_1)                 |                      | 10-Aug-2015 16:11:11 | Peceints                 |  |  |
| The Hong Kong Jockey Club - E  | Blanket Purchase Agreement 41000287 is avail | able for update      | 05-Aug-2015 15:02:30 | Bassiste                 |  |  |
| The Hong Kong Jockey Club - E  | Blanket Purchase Agreement 41000286, 0       |                      | 05-Aug-2015 14:45:54 | Receipts     Returns     |  |  |
|                                |                                              |                      |                      | Invoices                 |  |  |
| 2                              |                                              |                      |                      | Invoices                 |  |  |
| Orders At A Glance             |                                              |                      |                      | Payments                 |  |  |
|                                |                                              | Full List            |                      | Payments                 |  |  |
| 🕱 😂                            |                                              |                      |                      |                          |  |  |
| PO Number                      | Description                                  | Order Date           |                      |                          |  |  |
| 41000084                       |                                              | 11-Aug-2015 12:54:22 |                      |                          |  |  |
| 41000087                       |                                              | 11-Aug-2015 12:54:15 |                      |                          |  |  |
| 41000286                       |                                              | 05-Aug-2015 14:45:30 |                      |                          |  |  |
| 41000176                       |                                              | 10-Jul-2015 16:43:14 |                      |                          |  |  |
| 41000149                       |                                              | 03-Jul-2015 17:17:07 |                      |                          |  |  |
|                                |                                              |                      |                      |                          |  |  |
|                                |                                              |                      |                      |                          |  |  |
|                                |                                              |                      |                      |                          |  |  |
| Shipments At A Glance          |                                              |                      |                      |                          |  |  |
|                                |                                              | Full List            |                      |                          |  |  |
| <b>E</b> 2                     |                                              |                      |                      |                          |  |  |
| Shipment Number                | Packing Slip                                 | Shipment Date        |                      |                          |  |  |
| 111                            |                                              | 06-Aug-2015 17:20:42 |                      |                          |  |  |
| JCSHIP001 06-Aug-2015 14:50:26 |                                              |                      |                      |                          |  |  |
| ASN01 10-Jul-2015 11:05:34     |                                              |                      |                      |                          |  |  |

#### 同心同步同進 共創更好未來 RIDING HIGH TOGETHER FOR A BETTER FUTURE
#### **Supplier Portal Home Page**

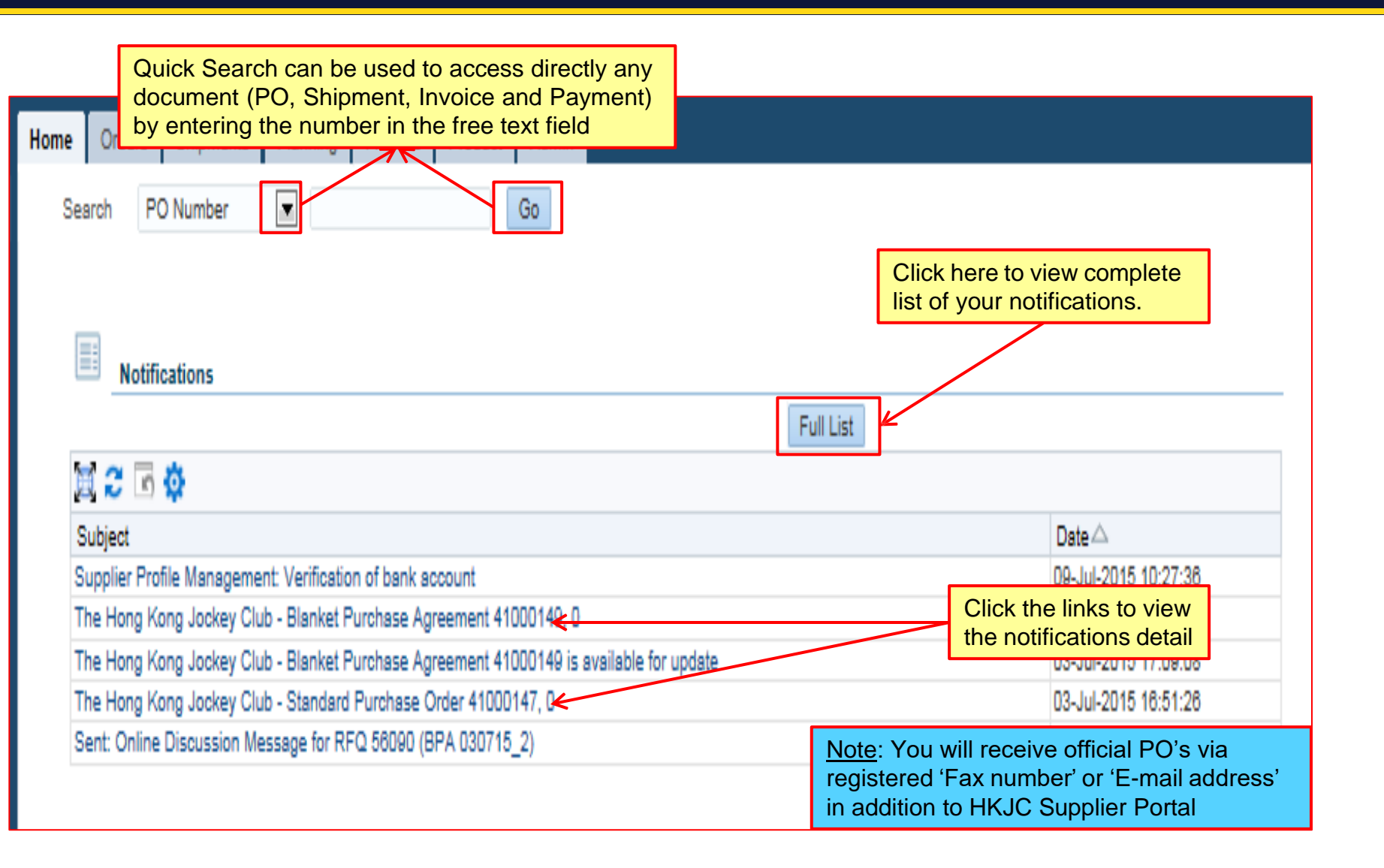

#### **HKJC Supplier Portal Home Page**

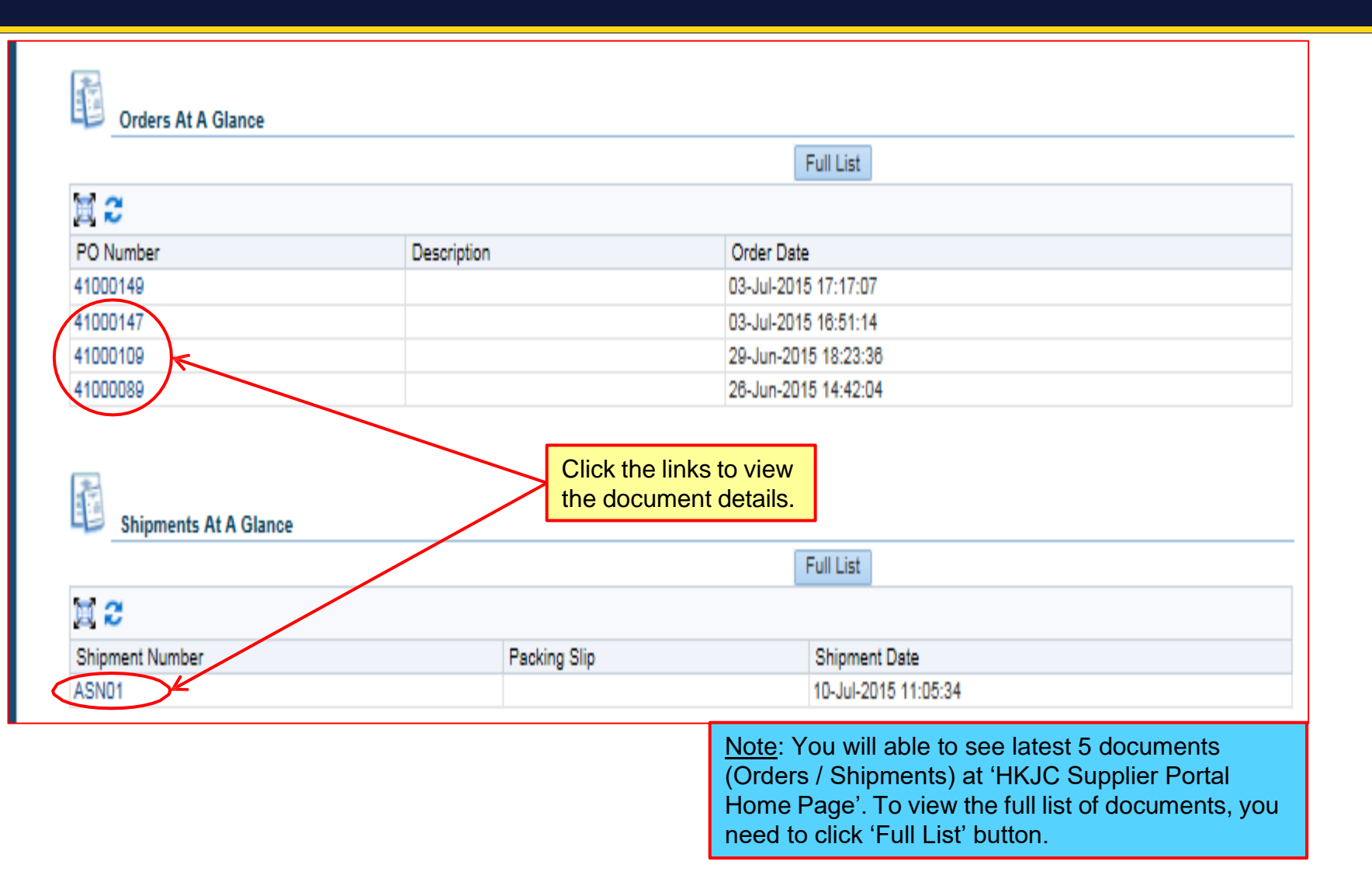

#### **HKJC Supplier Portal Home Page**

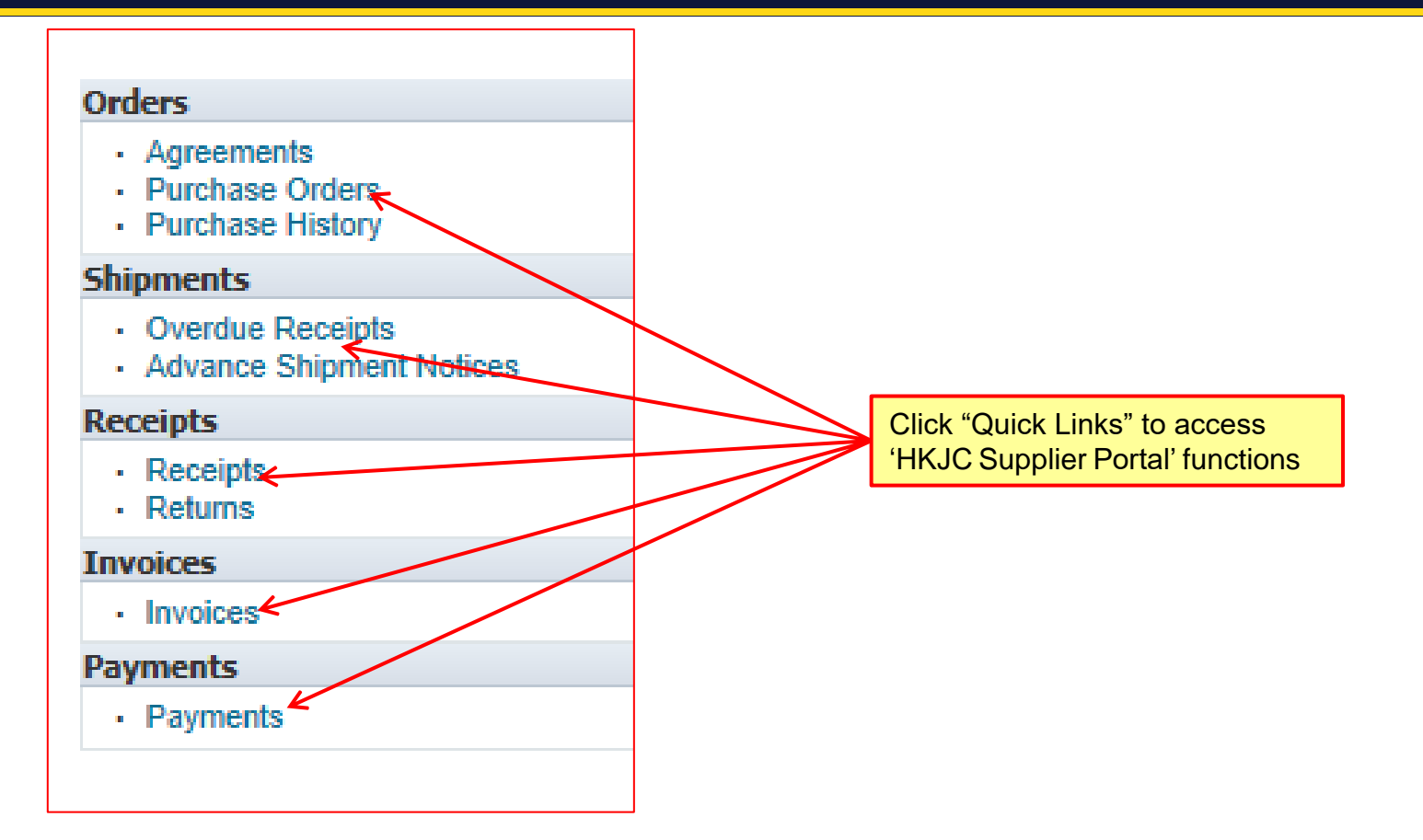

## Exercise:

- 1. Navigate to 'HKJC Supplier Portal Home Page':
  - I. Login to HKJC Supplier Portal
  - II. View and click on notifications at 'Notifications' section
  - III. View and click on orders at 'Orders At A Glance' section
  - IV. Click on Quick links:
    - I. Orders > Agreements
    - II. Orders > Purchase Orders
    - III. Orders > Purchase History
    - IV. Shipments > Overdue Receipts
    - v. Receipts > Receipts
    - vi. Receipts > Returns
    - vii. Invoices > Invoices
    - viii. Payments > Payments

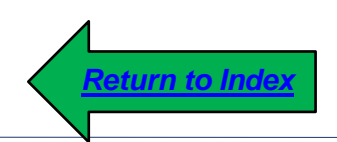

# **View Orders Detail**

- This process step will explain you how to view details of Purchase Orders and Agreements issued to you by HKJC.
- This process step will also explains you how to see the historical information about Purchase Orders and Agreements.

#### **Receive Purchase Order / Agreement via Email**

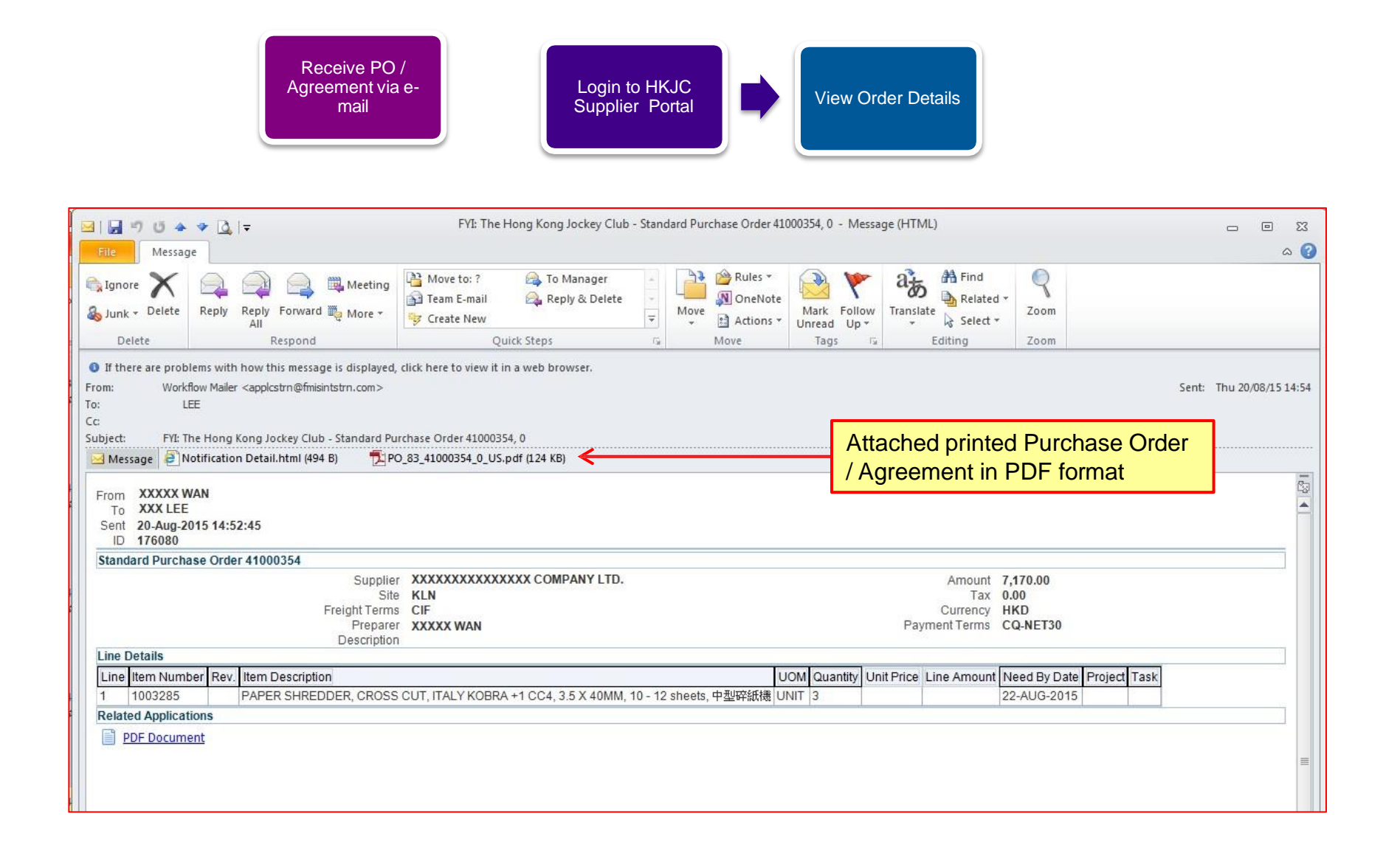

#### View Orders Detail

| 香港資源會<br>The Hong Kong Jockey Club E-Business Suite                         |                                                                                                    |
|-----------------------------------------------------------------------------|----------------------------------------------------------------------------------------------------|
| Enterprise Search Contract Documents                                        | Go Search Resi                                                                                         |
| Home                                                                        |                                                                                                    |
| Navigator                                                                   | Worklist                                                                                               |
| Personalize                                                                 | Full List (14)                                                                                         |
| <ul> <li>iSupplier Portal Full Access</li> <li>Sourcing Supplier</li> </ul> | Click on 'iSupplier Portal Full<br>Access' link to go to HKJC<br>Supplier Portal Home Page             |
|                                                                             |                                                                                                    |
|                                                                             |                                                                                                    |
|                                                                             | Note: You might not have access of both "iSupplier<br>Portal Full Access" and "Sourcing Supplier" link |

| 奇忠な馬音<br>The Hong Kong Jockey Club iSupplier  | Portal                                 |                      | ٢           | 0          | * | ₿   |
|-----------------------------------------------|----------------------------------------|----------------------|-------------|------------|---|-----|
| Home Orders Shipments Financ                  | e Admin                                |                      |             |            |   |     |
| Search RO Nun 2 💌                             | Go                                     |                      |             |            |   |     |
| Click here to navigate to<br>"Orders" section |                                        |                      |             |            |   |     |
|                                               |                                        | Full List            |             |            |   | -11 |
| 1 C 5 0                                       |                                        |                      |             |            |   |     |
| Subject                                       |                                        |                      | Date 🛆      |            |   |     |
| The Hong Kong Jockey Club - Stand             | lard Purchase Order 41000277, 0        |                      | 31-Jul-201  | 5 19:23:27 | 7 |     |
| The Hong Kong Jockey Club - Blank             | et Purchase Agreement 41000247, 1      |                      | 31-Jul-2015 | 5 18:38:02 | 2 |     |
| The Hong Kong Jockey Club - Stand             | lard Purchase Order 41000273, 0        |                      | 31-Jul-2015 | 5 15:23:05 | 5 |     |
| Acknowledgement Required: Amend               | Iment 2 to RFQ 102128 (RFQ Testing 796 | 9 with attachment)   | 30-Jul-201  | 5 17:35:02 | 2 |     |
| Sent: Online Discussion Message fo            | r RFQ 102129 (RFI testing for 799)     |                      | 30-Jul-201  | 5 17:30:57 | 7 |     |
| Orders At A Glance                            |                                        |                      |             |            |   |     |
|                                               |                                        | Full List            |             |            |   |     |
| <b>E</b> 2                                    |                                        |                      |             |            |   |     |
| PO Number                                     | Description                            | Order Date           |             |            |   |     |
| 41000277                                      |                                        | 31-Jul-2015 19:23:20 |             |            |   |     |

| Home Orders Ship                                               | ments I | Finance Admin             |               |             |                      |                     |                                 |                      |                  |                 |             |
|----------------------------------------------------------------|---------|---------------------------|---------------|-------------|----------------------|---------------------|---------------------------------|----------------------|------------------|-----------------|-------------|
| Purchase Orders Agre                                           | ements  | Purchase History          |               |             |                      |                     |                                 |                      |                  |                 |             |
| Purchase Orders                                                |         |                           |               |             |                      | Click<br>or pe      | <mark>here to</mark><br>rform a | look for<br>specific | r spec<br>c sear | cific PO<br>rch | Export      |
| View All Purchase Orders Go Default List of 'Purchase Orders'. |         |                           |               |             |                      |                     |                                 |                      |                  | dvanced Search  |             |
| Select PO Number △                                             | Rev     | Operating Unit            | Document Type | Description | Order Date 🛆         | Buyer               | Currency                        | Amount               | Status           | Acknowledge By  | Attachments |
| © 41000055                                                     | 0       | The Hong Kong Jockey Club | Standard PO   |             | 12-Aug-2015 12:27:15 | BRUCE TSIU,         | HKD                             | 2,128.00             | Open             |                 |             |
| 0 41000176                                                     | 1       | The Hong Kong Jockey Club | Standard PO   |             | 12-Aug-2015 12:26:20 | BRUCE TSIU,         | HKD                             | 40,900.00            | Open             |                 |             |
| 0 41000084                                                     | 0       | The Hong Kong Jockey Club | Standard PO   |             | 11-Aug-2015 12:54:22 | BRUCE TSIU,         | HKD                             | 20,000.00            | Open             |                 | Ŵ           |
| 41000087                                                       | 0       | The Hong Kong Jockey Club | Standard PO   |             | 11-Aug-2015 12:54    | <u>ote</u> : 'Opera | ting Un                         | iť field i           | s for I          | HKJC intern     | al use.     |

Purchase Orders
Advanced Search

Specify parameters and values to filter the data that is displayed in your results set.

- Show table data when all conditions are met.
- Show table data when any condition is met.

| PO Number     | is       |                                                                  |    |
|---------------|----------|------------------------------------------------------------------|----|
| Document Type | is       |                                                                  |    |
| Order Date    | is       | Enter 'Search Criteria' and cli<br>'Go' to see the search result | ck |
| Buyer         | is       | (example: 19-Jul-2015)                                           |    |
|               | Go Clear | Add Another Acknowledgement Status  Add                          |    |

| Select | PO Number $\triangle$ | Rev | Operating Unit       |                         | Document Type            | • | Description | Order Date           |
|--------|-----------------------|-----|----------------------|-------------------------|--------------------------|---|-------------|----------------------|
| 0      | 41000055              | 0   | The Hong Kong Joekey | Click here<br>changes m | to see the<br>hade to PO |   |             | 12-Aug-2015 12:27:15 |
| 0      | 41000176              | 1 < | The Hong Kong Jockey | Club                    | Standard PO              |   |             | 12-Aug-2015 12:26:20 |
| 0      | 41000084              | 0   | The Hong Kong Jockey | Club                    | Standard PO              |   |             | 11-Aug-2015 12:54:22 |
| 0      | 41000087              | 0   | The Hong Kong Jockey | Club                    | Standard PO              |   |             | 11-Aug-2015 12:54:15 |
|        |                       |     |                      |                         |                          |   |             |                      |

| PO Compari      | son Result                                              |                                                       |                                                 |                                   |                                              |                                             |                                |                                                                                          |                                                                       |        |
|-----------------|---------------------------------------------------------|-------------------------------------------------------|-------------------------------------------------|-----------------------------------|----------------------------------------------|---------------------------------------------|--------------------------------|------------------------------------------------------------------------------------------|-----------------------------------------------------------------------|--------|
|                 | F                                                       | <sup>D</sup> O Number<br>Revision<br>Type<br>Currency | 41000176<br>1<br>Standard PO<br>HKD             |                                   | Ship-To Location<br>Ship Via<br>FOB<br>Total | HKJC Headquarter<br>LOCAL DELY<br>40,900.00 |                                | Compare to Previous PO<br>Bill-To Location HI<br>Payment Terms<br>Freight CI<br>Burer Bi | Show All PO Changes<br>KUC Headquarter<br>Q-NET30<br>IF<br>RUCE TSIU, | Export |
| Compare to C    | Driginal PO<br>es made to contrad<br>are sorted by Revi | ct clauses and<br>ision, Line an                      | l deliverables are not shown bel<br>d Shipment. | Display the rev<br>comparison wit | <mark>ision<br/>h Original</mark>            | PO n revision                               |                                | Click here to view<br>revision change a<br>changes made to                               | previous<br>nd all the<br>a PO                                        |        |
| 22 -4           | L'ANNE C                                                |                                                       |                                                 | ¥                                 |                                              |                                             | 1 100100 00000 00 000 00 00 00 |                                                                                          |                                                                       |        |
| Revision        | Line                                                    | Item/J                                                | ob Shipment                                     | Price Differential                | Enabled O                                    | rganization                                 | Field Altered                  | Changed From                                                                             | Changed To                                                            |        |
| 1               | 4                                                       |                                                       |                                                 |                                   |                                              |                                             | New                            |                                                                                          |                                                                       |        |
| 1               | 4 💭                                                     |                                                       | 1                                               |                                   |                                              |                                             | New                            |                                                                                          |                                                                       |        |
| Print Docume    | nt Revisions                                            |                                                       |                                                 |                                   |                                              |                                             |                                |                                                                                          |                                                                       |        |
| Revision Num    | ber                                                     |                                                       | Go                                              |                                   |                                              |                                             |                                |                                                                                          |                                                                       |        |
| Return to Order | s: Purchase Order                                       | 5                                                     |                                                 |                                   |                                              |                                             |                                | Compare to Previous PO                                                                   | Show All PO Changes                                                   | Export |

| Select                                     | PO Number 🛆                                                                                                    | Rev                                                                                                    | Operating Uni                     | t                                                                                                    | Document Type                                                                                                    | Description      | Order Date 🛆                                                                                                    | Buyer      |
|--------------------------------------------|----------------------------------------------------------------------------------------------------|----------------------------------------------------------------------------------------------------|-----------------------------------|----------------------------------------------------------------------------------------------------|----------------------------------------------------------------------------------------------------|------------------|----------------------------------------------------------------------------------------------------|------------|
| 0                                          | 41000277                                                                                                    | n                                                                                                    | The Hong                          | lick here to see                                                                                         | tandard PO                                                                                                    |                  | 31-Jul-2015 19:23:20                                                                                                    | CAROLY     |
| Ø                                          | 41000247                                                                                                    | 1                                                                                                    | The Hong                          | O Details                                                                                                | lobal Blanket Agreement                                                                                                    |                  | 31-Jul-2015 18:37:51                                                                                                    | CAROLY     |
| ø                                          | 41000273                                                                                                    | o                                                                                                    | The Hong Kon                      | g Jockey Club                                                                                            | Standard PO                                                                                                    |                  | 31-Jul-2015 15:22:52                                                                                                    | BRUCE TS   |
| Orders: Purcl<br>Standard F<br>Currency=HK | hase Orders ><br>Purchase Order: 4<br>ID                                                                                                    | 1000277, 0                                                                                                    | Total HKD 1,200.0                 | 0)                                                                                                    |                                                                                                    |                  |                                                                                                    |            |
| Order Infor                                | mation                                                                                                    |                                                                                                    |                                   |                                                                                                    |                                                                                                    |                  |                                                                                                    |            |
| General<br>Si<br>Supp<br>PO Details        | Click on h<br>available)<br>related RF<br>Buyer C<br>Order Date 3<br>Description<br>Status<br>Operating Unit<br>ourcing Document<br>lier Order Number<br>Attachments | yperlink<br>to view<br>x docur<br>x docur<br>x doc | (if Kong)<br>nent<br>U.<br>123:20 | Terms and<br>Paymer<br>Shipping<br>Ship-To Ac<br>Address<br>Bill-To Address<br>Click on hy<br>available) | Conditions<br>CQ-NET30<br>Carrier<br>g Terms<br>t Terms<br>c Control<br>ddress<br>Happy Valley Racecourse<br>dress<br>The Hong Kong Jockey Club,<br>1 Sports Road, Happy Valley,<br>yperlink (if<br>to view all |                  | Summary<br>Total 1,200.0<br>Received 0.00<br>Invoiced 0.00<br>Payment Status Not Pa<br>View summary<br>information of Po | o<br>id    |
|                                            |                                                                                                    |                                                                                                    |                                   | attached o                                                                                               | locument                                                                                                    |                  |                                                                                                    |            |
| z z                                        |                                                                                                    |                                                                                                    |                                   |                                                                                                    |                                                                                                    | o o rotin a U-:+ | field in fam LIK IC inte                                                                                                 | moluse     |
| Show All Det<br>Details Line               | tails   Hide All Details                                                                                                    | Item/Job                                                                                                    | Supplier Item                     | Description                                                                                              |                                                                                                    | berating Unit    | TIEID IS FOR HKJC INTE                                                                                                   | ernal use. |

| Home    | Orders Shi   | ipments F | inance Admin              |               |             |                                         |                        |                    |                      |        |                |                 |
|---------|--------------|-----------|---------------------------|---------------|-------------|-----------------------------------------|------------------------|--------------------|----------------------|--------|----------------|-----------------|
| Purchas | e Orders Agr | eements   | Purchase History          |               |             |                                         |                        |                    |                      |        |                |                 |
| Purcha  | ase Orders   |           |                           |               |             |                                         |                        |                    |                      |        |                |                 |
|         |              |           |                           |               |             |                                         |                        |                    |                      |        |                | Export          |
| Views   |              |           |                           |               |             |                                         |                        |                    |                      |        |                |                 |
| View    | All Purcha   | se Orders | ▼ Go                      |               |             |                                         |                        |                    |                      |        | 0              | Advanced Search |
| Select  | PO Number △  | Rev       | Operating Unit            | Document Type | Description | Order Date                              | Buyer                  | Currency           | Amount               | Status | Acknowledge By | Attachments     |
| 0       | 41000055     | 0         | The Hong Kong Jockey Club | Standard PO   |             | 12-Aug-2015 12:27:15                    | BRUCE TSIU,            | HKD                | 2,128.00             | Open   |                |                 |
| 0       | 41000176     | 1         | The Hong Kong Jockey Club | Standard PO   |             | 12-Aug-2015 12:26:2 att                 | ck here to<br>achments | see the<br>availat | e list of<br>ble for |        |                |                 |
| 0       | 41000084     | 0         | The Hong Kong Jockey Club | Standard PO   |             | 11-Aug-2015 12:54: <mark>, thi</mark> s | s PO                   |                    |                      | h      | $\searrow$     | Ŵ               |
| 0       | 41000087     | 0         | The Hong Kong Jockey Club | Standard PO   |             | 11-Aug-2015 12:54:15                    | BRUCE TSIU,            | HKD                | 20,000.00            | Open   |                | <b>)</b>        |

Note: 'Operating Unit' field is for HKJC internal use.

| 奇地改進音<br>The Hong Kong Jockey Club iSupplier F | Portal                                |                      | ۲           | 0          | * | \$ |
|------------------------------------------------|---------------------------------------|----------------------|-------------|------------|---|----|
| Home Orders Shipments Finance                  | 2 Admin Go                            |                      |             |            |   |    |
| Click here to navigate to<br>"Orders" section  |                                       |                      |             |            |   |    |
|                                                |                                       | Full List            |             |            |   | -  |
| 1 2 5 Q                                        |                                       |                      |             |            |   |    |
| Subject                                        |                                       |                      | Date 🛆      |            |   |    |
| The Hong Kong Jockey Club - Stand              | ard Purchase Order 41000277, 0        |                      | 31-Jul-201  | 5 19:23:27 | 7 |    |
| The Hong Kong Jockey Club - Blank              | et Purchase Agreement 41000247, 1     |                      | 31-Jul-201  | 5 18:38:02 | 2 |    |
| The Hong Kong Jockey Club - Stand              | ard Purchase Order 41000273, 0        |                      | 31-Jul-201  | 5 15:23:05 | 5 |    |
| Acknowledgement Required: Amend                | ment 2 to RFQ 102128 (RFQ Testing 79) | 9 with attachment)   | 30-Jul-2018 | 5 17:35:02 | 2 |    |
| Sent: Online Discussion Message for            | RFQ 102129 (RFI testing for 799)      |                      | 30-Jul-201  | 5 17:30:57 | 7 |    |
| Orders At A Glance                             |                                       |                      |             |            |   |    |
|                                                |                                       | Full List            |             |            |   |    |
| 1 C                                            |                                       |                      |             |            |   |    |
| PO Number                                      | Description                           | Order Date           |             |            |   |    |
| 41000277                                       |                                       | 31-Jul-2015 19:23:20 |             |            |   |    |

| Home    | Orders               | Shipments                     | Finance         | Admin   |    |
|---------|----------------------|-------------------------------|-----------------|---------|----|
| Purchas | e Orders             | Agreements                    | Purchase        | History |    |
| Purcha  | as <del>e Orde</del> | 50                            | 3               | -       |    |
|         | Click<br>of Aq       | here to see the reements (BP) | e details<br>A) |         |    |
|         | <u> </u>             | (                             |                 |         |    |
| Views   |                      |                               |                 |         |    |
|         |                      |                               |                 |         | _  |
| View    | / All Pu             | urchase Orders                |                 | Ŀ       | Go |
|         |                      |                               |                 |         |    |

| 奇地作出 音<br>The Hong Kong Jockey Club         | iSupplier                          | Portal               |             |                |                |                     |                    |               | ۵    | 0          | *  | ₿               | 99+                             | Logged In As 1010448HK@HQ.BUS.HKJC.ORG.H    | ?        | ł      |
|---------------------------------------------|------------------------------------|----------------------|-------------|----------------|----------------|---------------------|--------------------|---------------|------|------------|----|-----------------|---------------------------------|---------------------------------------------|----------|--------|
| Home Orders Shipm<br>Purchase Orders Agreem | ents Finan<br>ents Purch           | ce Adn<br>Iase Histo | nin<br>Y    |                |                |                     |                    |               |      |            |    |                 |                                 |                                             |          |        |
| Supplier Agreements                         |                                    |                      |             |                |                |                     |                    |               |      |            |    |                 |                                 |                                             | E        | Export |
| Simple Search                               |                                    |                      |             |                |                |                     |                    |               |      |            |    |                 |                                 |                                             |          |        |
| Note that the search is case                | insensitive                        |                      |             |                |                |                     |                    |               |      |            |    |                 |                                 | Adv                                         | anced Se | arch   |
| Effectiv                                    | PO Number<br>Global<br>e-From Date |                      | *           |                | >[             | nter Se             | earch (            | Criteria      | ]    |            |    |                 |                                 |                                             |          |        |
| Effec                                       | tive-To Date                       |                      | Go          | Bi an          | 4<br>CI<br>the | ick here<br>e searc | e to see<br>h resu | e<br>It       |      |            |    | <u>No</u><br>be | <u>te</u> : The s<br>gin with a | earch criteria values shou<br>a "%" or "_". | ld no    | ot     |
| RO Number                                   | Povision                           | Global               | Description | Document Turce | Buyer          | Order Date          | Currenou           | Amount Aarood | Amou | nt Poloor  | ho | Yo              | u can en<br>apy field           | ter search criteria values                  | eithe    | ər     |
| No search conducted.                        | Revision                           | GIODAL               | Description | Document Type  | buyer          | Under Date          | ourrency           | Amount Agreed | Ampu | int Releas | eu | bla             | inks and                        | directly click on 'Go' Butto                | n.       |        |
|                                             |                                    |                      |             |                |                |                     |                    |               |      |            |    | 'Gl             | obal' fielo                     | d is for HKJC internal use.                 |          |        |

| PO Number 🛆 | Revision ( | Global D | )escription | Document Type                 | List of Agreer | nents with the       | <mark>e Supplier</mark> |    | Amount<br>Released | Effective-From<br>Date | Effective-To<br>Date | Status                     |
|-------------|------------|----------|-------------|-------------------------------|----------------|----------------------|-------------------------|----|--------------------|------------------------|----------------------|----------------------------|
| 41000342    | 0 Y        | 'es      | 116         | Blanket Purchase<br>Agreement | BRUCE TSIU,    |                      | HKD                     |    | 0.00               |                        |                      | Supplier Change<br>Pending |
| 41000001    | 0 Y        | 'es      |             | Blanket Purchase<br>Agreement | BRUCE TSIU,    |                      | HKD                     | St | tatus of Ag        | greement               | >                    | Draft                      |
| 41000286    | 1 Y        | 'es      |             | Blanket Purchase<br>Agreement | GREENY<br>YIP, | 12-Aug-2015 14:34:24 | HKD                     |    |                    |                        |                      | Open                       |
| 41000149    | 0 Y        | es       |             | Blanket Purchase<br>Agreement | BRUCE TSIU,    | 03-Jul-2015 17:17:07 | HKD                     |    | 1,000.00           |                        |                      | Open                       |

Note: Different Status meaning:

- <u>Draft</u>: Agreement is created by the buyer and enabled supplier to update the line(s). Supplier is still working on this.
- <u>Open</u>: Agreement is approved from buyer and it is within the effective period.
- <u>Supplier Change Pending</u>: Agreement is created by the buyer and enabled supplier to update the line(s). Supplier has updated the line(s) and now the Agreement is waiting for buyer approvals.

Global' field is for HKJC internal use.

| PO Number | Revision | Global | Description | Document Type                              | Buyer                    | Order Date 🕶             | Currency | Amount<br>Agreed | Amount<br>Released | Effective-From<br>Date | Effective-To<br>Date | Status                     |
|-----------|----------|--------|-------------|--------------------------------------------|--------------------------|--------------------------|----------|------------------|--------------------|------------------------|----------------------|----------------------------|
| 41000342  | 0        | Yes    |             | Blanket Purchase<br>Agreement              | BRUCE TSIL               |                          | нкр      |                  | 0.00               |                        |                      | Supplier Change<br>Pending |
| 41000001  | 0        | Yes    |             | Blanket Purce Click he<br>Agreement made t | ere to see<br>to this Ag | e the changes<br>reement | 5        |                  | 0.00               |                        |                      | Draft                      |
| 41000286  | 1        | Yes    |             | Blanket Purchase<br>Agreement              | GREENY<br>YIP,           | 12-Aug-2015 14:34:24     | HKD      |                  |                    |                        |                      | Open                       |
| 41000149  | 0        | Yes    |             | Blanket Purchase<br>Agreement              | BRUCE TSIU,              | 03-Jul-2015 17:17:07     | HKD      |                  | 1,000.00           |                        |                      | Open                       |

| PO Compari     | ison Result                               |                                           |                                                  |                      |                                                                      |              |                        |                     | -      |
|----------------|-------------------------------------------|-------------------------------------------|--------------------------------------------------|----------------------|----------------------------------------------------------------------|--------------|------------------------|---------------------|--------|
|                | F                                         | PO Number<br>Revision<br>Type<br>Currency | 41000286<br>1<br>Blanket Agreement<br>HKD        |                      | Ship-To Location HKJC Headqua<br>Ship Via LOCAL DELY<br>FOB<br>Total | ler          | Click here to view to  | Show All PO Changes | Export |
| Compare to (   | Driginal PO                               |                                           |                                                  | Display the r        | ovicion comparico                                                    |              | rovision change an     | d all the           |        |
| Comparisons    | ges made to contrac<br>are sorted by Revi | ct clauses and<br>ision, Line an          | d deliverables are not shown belo<br>d Shipment. | w. die with Original | Agreement                                                            |              | changes made to a      | n Agreement         |        |
| Revision       | Line                                      | Item/J                                    | lob Shipment                                     | Price Differential   | Enabled Organization                                                 | Field Altere | d Changed From         | Changed To          | 1      |
| 1              | 5                                         | 10003                                     | 29                                               |                      |                                                                      | New          |                        |                     |        |
| Print Docume   | ent Revisions                             |                                           |                                                  |                      |                                                                      |              |                        |                     | J      |
| Revision Nun   | nber                                      |                                           | g Go                                             |                      |                                                                      |              |                        |                     |        |
| Return to Orde | rs: Purchase Order                        | rs                                        |                                                  |                      |                                                                      |              | Compare to Previous PC | Show All PO Changes | Export |

| PO Number 스 | Revision | Global | Description | Document Type                            | Buyer     | Order Date 🕶            | Currency | Amount<br>Agreed | Amount<br>Released | Effective-From<br>Date | Effective-To<br>Date | Status                     |
|-------------|----------|--------|-------------|------------------------------------------|-----------|-------------------------|----------|------------------|--------------------|------------------------|----------------------|----------------------------|
| 41000342    | 0        | Yes    |             | Blanket Purchase<br>Agreement            | BRUCE TSI | J,                      | HKD      |                  | 0.00               |                        |                      | Supplier Change<br>Pending |
| 41000001    | 0        | Yes    |             | Blanket Purchase<br>Agreement            | BRUCE TSI | J,                      | HKD      |                  | 0.00               |                        |                      | Draft                      |
| 41000286    | 1        | Yes    | Cli         | ick here to see                          | the       | 12-Aug-2015 14:34:24    | HKD      |                  |                    |                        |                      | Open                       |
| 41000149    | 0        | Yes    |             | eleases' agains<br><mark>ireement</mark> | t this    | J, 03-Jul-2015 17:17:07 | HKD      |                  | 1,000.00           |                        |                      | Open                       |

| Global Blanket Agree      | ment: 41000149 Revision: 0                                                             | 41000149               |                      | List of a                                                 | II PO raised with                                          |          |
|---------------------------|----------------------------------------------------------------------------------------|------------------------|----------------------|-----------------------------------------------------------|------------------------------------------------------------|----------|
|                           | Revision<br>Description<br>Currency<br>Amount Released<br>Global<br>Effective End Date | HKD<br>1,000.00<br>Yes |                      | reference<br>Bu<br>Amount Agn<br>Sta<br>Effective Start D | e of this Agreeme<br>yer BRUCE TSIU,<br>eed<br>itus<br>ate | nt       |
| Releases                  |                                                                                        |                        |                      |                                                           |                                                            |          |
| 1 2 B 🕸                   |                                                                                        |                        |                      |                                                           |                                                            |          |
| PO Number                 | Revision                                                                               | Status                 | Order Date           | Currency                                                  | Amount                                                     | Receipts |
| 41000343                  | 0                                                                                      | Approved               | 12-Aug-2015 14:23:50 | НКД                                                       | 1,000.00                                                   |          |
| Return to Orders: Agreeme | ents                                                                                   |                        |                      |                                                           |                                                            |          |

| 奇地政地前<br>The Hong Kong Jockey Club iSupplie | er Portal                               |                      | ۵           | 0          | *       | \$ |  |  |  |
|---------------------------------------------|-----------------------------------------|----------------------|-------------|------------|---------|----|--|--|--|
| Home Orders Shipments Fina                  | nce Admin                               |                      |             |            |         |    |  |  |  |
| Click here to navigate to                   | Go                                      |                      |             |            |         |    |  |  |  |
|                                             |                                         | Full List            |             |            |         |    |  |  |  |
| 1 2 5 <b>0</b>                              |                                         |                      |             |            |         |    |  |  |  |
| Subject                                     |                                         |                      | Date 🛆      |            |         |    |  |  |  |
| The Hong Kong Jockey Club - Sta             | andard Purchase Order 41000277, 0       |                      | 31-Jul-201  | 5 19:23:27 | •       |    |  |  |  |
| The Hong Kong Jockey Club - Bla             | anket Purchase Agreement 41000247, 1    |                      | 31-Jul-2015 | 5 18:38:02 | 6).<br> |    |  |  |  |
| The Hong Kong Jockey Club - Sta             | andard Purchase Order 41000273, 0       |                      | 31-Jul-2018 | 5 15:23:05 | 2       |    |  |  |  |
| Acknowledgement Required: Ame               | endment 2 to RFQ 102128 (RFQ Testing 79 | 9 with attachment)   | 30-Jul-2018 | 5 17:35:02 | 26      |    |  |  |  |
| Sent: Online Discussion Message             | for RFQ 102129 (RFI testing for 799)    |                      | 30-Jul-201  | 5 17:30:57 |         |    |  |  |  |
| Orders At A Glance                          |                                         |                      |             |            |         |    |  |  |  |
|                                             |                                         | Full List            |             |            |         |    |  |  |  |
| E 2                                         |                                         |                      |             |            |         |    |  |  |  |
| PO Number                                   | PO Number Description Order Date        |                      |             |            |         |    |  |  |  |
| 41000277                                    |                                         | 31-Jul-2015 19:23:20 |             |            |         |    |  |  |  |

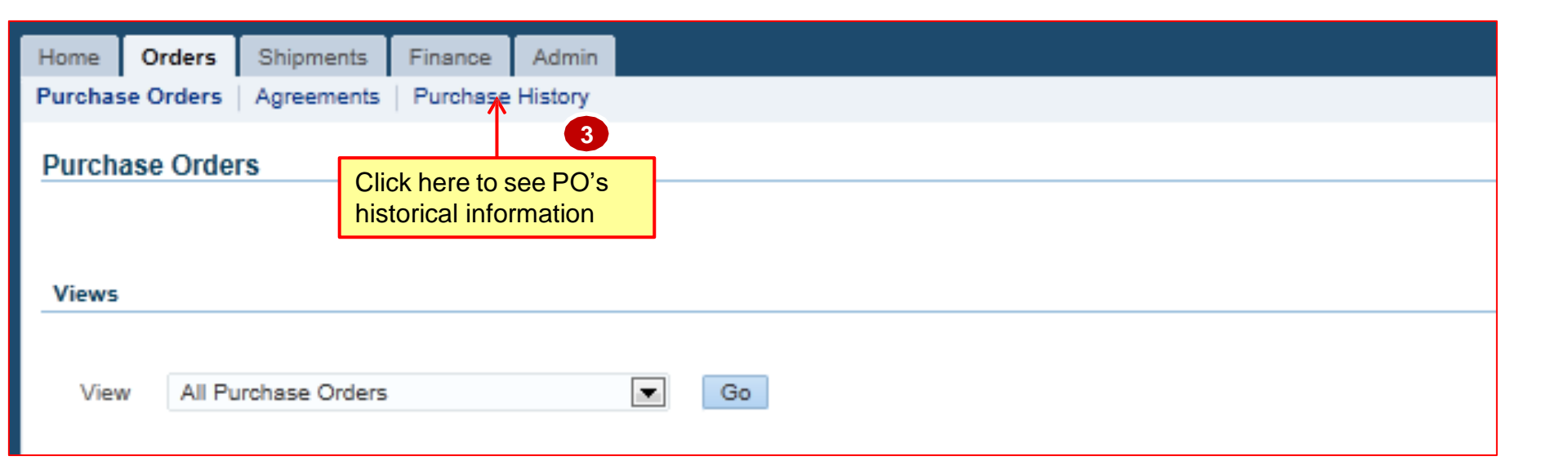

| Home     Orders     Shipment       Purchase Orders     Agreement       Purchase Order Revision | s Fir<br>s Pur                                                                      | nance Admin<br>rchase History        | Note:<br>with a<br>You of<br>field of<br>direct | Note: The search criteria values should not begin<br>with a "%" or "_".<br>You can enter search criteria values either in any<br>field or you can leave all the field blanks and<br>directly click on 'Go' Button. |                       |                  |          |  |  |
|------------------------------------------------------------------------------------------------|-------------------------------------------------------------------------------------|--------------------------------------|-------------------------------------------------|----------------------------------------------------------------------------------------------------|-----------------------|------------------|----------|--|--|
| Simple Search                                                                                  |                                                                                     |                                      |                                                 | 'Oper                                                                                                    | rating Unit' field is | for HKJC interna | al use.  |  |  |
| Note that the search is case in<br>F<br>Relea<br>Docu<br>Cre<br>Re<br>Ope                      | sensitive<br>O Numb<br>se Numb<br>R<br>ment Ty<br>sation Da<br>vised Da<br>vised Da | e<br>per<br>lev<br>pe<br>ate<br>lnit | Go Clear                                        |                                                                                                    | Enter Searc           | ch Criteria      |          |  |  |
|                                                                                                | Deci                                                                                | Operation Unit                       | Description                                     | During                                                                                                    | Creatian Data         | Pauland Data     | Current  |  |  |
| No search conducted.                                                                           | Rev                                                                                 | Operating Unit                       | Description                                     | Buyer                                                                                                    | Creation Date         | Revised Date     | Currency |  |  |
|                                                                                                |                                                                                     |                                      | 1                                               |                                                                                                    |                       |                  |          |  |  |

| PO Number | Rev Operating Unit          | perating Unit Description Buyer Creation Date 🛆 Revised Date 🕶 Currency Total Ship-To Location Co |             | Compare to Original PO | Compare to Previous PO | Show all PO Change |           |                  |                               |                 |                       |
|-----------|-----------------------------|---------------------------------------------------------------------------------------------------|-------------|------------------------|------------------------|--------------------|-----------|------------------|-------------------------------|-----------------|-----------------------|
| 41000343  | 0 The Hong Kong Jockey Club |                                                                                                   | BRUCE TSIU, | 12-Aug-2015 14:22:05   |                        | HKD                | 1,000.00  | HKJC Headquarter |                               |                 |                       |
| 41000149  | 0 The Hong Kong Jockey Club |                                                                                                   | BRUCE TSIU, | 03-Jul-2015 16:45:24   |                        | HKD                |           | HKJC Headquarter | 1                             |                 |                       |
| 41000147  | 0 The Hong Kong Jockey Club | Kong Jockey Club BRUCE TSIU,                                                                      |             | 03-Jul-2015 16:40:53   |                        | HKD                | 9,800.00  | HKJC Headquarter | These three options allow you |                 | you to                |
| 41000109  | 0 The Hong Kong Jockey Club |                                                                                                   | BRUCE TSIU, | 29-Jun-2015 18:10:32   |                        | HKD                | 1,800.00  | HKJC Headquarter | compare the original version  | last revision v | vith the<br>vious one |
| 41000089  | 0 The Hong Kong Jockey Club |                                                                                                   | BRUCE TSIU, | 26-Jun-2015 14:23:17   |                        | HKD                | 20,000.00 | HKJC Headquarter | and to view a                 | all changes ma  | de to PO.             |
| 41000087  | 0 The Hong Kong Jockey Club |                                                                                                   | BRUCE TSIU, | 26-Jun-2015 12:19:59   |                        | HKD                | 20,000.00 | HKJC Headquarter | <u> </u>                      | a               |                       |
| 41000084  | 0 The Hong Kong Jockey Club |                                                                                                   | BRUCE TSIU, | 26-Jun-2015 12:16:40   |                        | HKD                | 20,000.00 | HKJC Headquarter |                               |                 |                       |
| 41000055  | 0 The Hong Kong Jockey Club |                                                                                                   | BRUCE TSIU, | 19-Jun-2015 12:18:22   |                        | HKD                | 2,128.00  | HKJC Headquarter |                               |                 |                       |
| 41000286  | 1 The Hong Kong Jockey Club |                                                                                                   | GREENY YIP, | 05-Aug-2015 12:26:06   | 12-Aug-2015 14:32:08   | HKD                |           | HKJC Headquarter |                               |                 |                       |
| 41000176  | 1 The Hong Kong Jockey Club |                                                                                                   | BRUCE TSIU, | 10-Jul-2015 16:40:18   | 12-Aug-2015 12:24:33   | HKD                | 40,900.00 | HKJC Headquarter |                               |                 |                       |

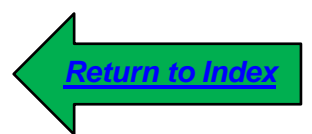

- This process step will be used by supplier who are operating from outside Hong Kong. Local supplier's are not allowed to create ASN in HKJC Supplier Portal.
- The Advance Shipment Notice (ASN) functionality of HKJC Supplier Portal helps a supplier to communicate the shipment information to the buyer while the goods are being shipped from the premises. It immensely helps the purchasing organization to estimate the expected arrival of goods which in turn helps to determine whether customer delivery commitments are on track or not.
- The ASN contains details including shipment date, time, purchase order number, item details including cumulative received quantities, attachments (if any), etc.

| 香港資馬會<br>The Hong Kong Jackey Club E-Business Suite                      |                                                                                                    |
|--------------------------------------------------------------------------|----------------------------------------------------------------------------------------------------|
| Enterprise Search Contract Documents                                     | Go Search Resi                                                                                         |
| Home                                                                     |                                                                                                    |
| Navigator                                                                | Worklist                                                                                               |
| Personalize<br>▶ 📴 iSupplier Portal Full Access<br>▶ 🛅 Sourcing Supplier | 1 Click on 'iSupplier Portal Full<br>Access' link to go to HKJC<br>Supplier Portal Home Page           |
|                                                                          | Note: You might not have access of both "iSupplier<br>Portal Full Access" and "Sourcing Supplier" link |

| The Hong Kong Jockey Club iSuppli               | er Portal                               |                      | <u></u>    | Ø          | × | 1 |  |  |
|-------------------------------------------------|-----------------------------------------|----------------------|------------|------------|---|---|--|--|
| ne Orders Shipments Fina                        | ance Admin                              |                      |            |            |   |   |  |  |
| Search PO Number 2                              | Go                                      |                      |            |            |   |   |  |  |
| Click here to navigate "<br>"Shipments" section | to                                      |                      |            |            |   |   |  |  |
| Notifications                                   |                                         |                      |            |            |   | _ |  |  |
|                                                 |                                         | Full List            |            |            |   |   |  |  |
| 🕱 🔁 🔂 🕸                                         |                                         |                      |            |            |   |   |  |  |
| Subject                                         |                                         |                      | Date 🛆     |            |   |   |  |  |
| The Hong Kong Jockey Club - St                  | andard Purchase Order 41000277, 0       |                      | 31-Jul-201 | 5 19:23:21 | 7 |   |  |  |
| The Hong Kong Jockey Club - Bla                 | anket Purchase Agreement 41000247, 1    |                      | 31-Jul-201 | 5 18:38:02 | 2 |   |  |  |
| The Hong Kong Jockey Club - St                  | andard Purchase Order 41000273, 0       |                      | 31-Jul-201 | 5 15:23:05 | 5 |   |  |  |
| Acknowledgement Required: Am                    | endment 2 to RFQ 102128 (RFQ Testing 79 | 99 with attachment)  | 30-Jul-201 | 5 17:35:00 | 2 |   |  |  |
| Sent: Online Discussion Message                 | e for RFQ 102129 (RFI testing for 799)  |                      | 30-Jul-201 | 5 17:30:57 | 7 |   |  |  |
| Orders At A Glance                              |                                         |                      |            |            |   |   |  |  |
|                                                 |                                         | Full List            |            |            |   |   |  |  |
| 12                                              |                                         |                      |            |            |   |   |  |  |
| PO Number                                       | Description Order Date                  |                      |            |            |   |   |  |  |
| 41000277                                        |                                         | 31-Jul-2015 19:23:20 |            |            |   |   |  |  |

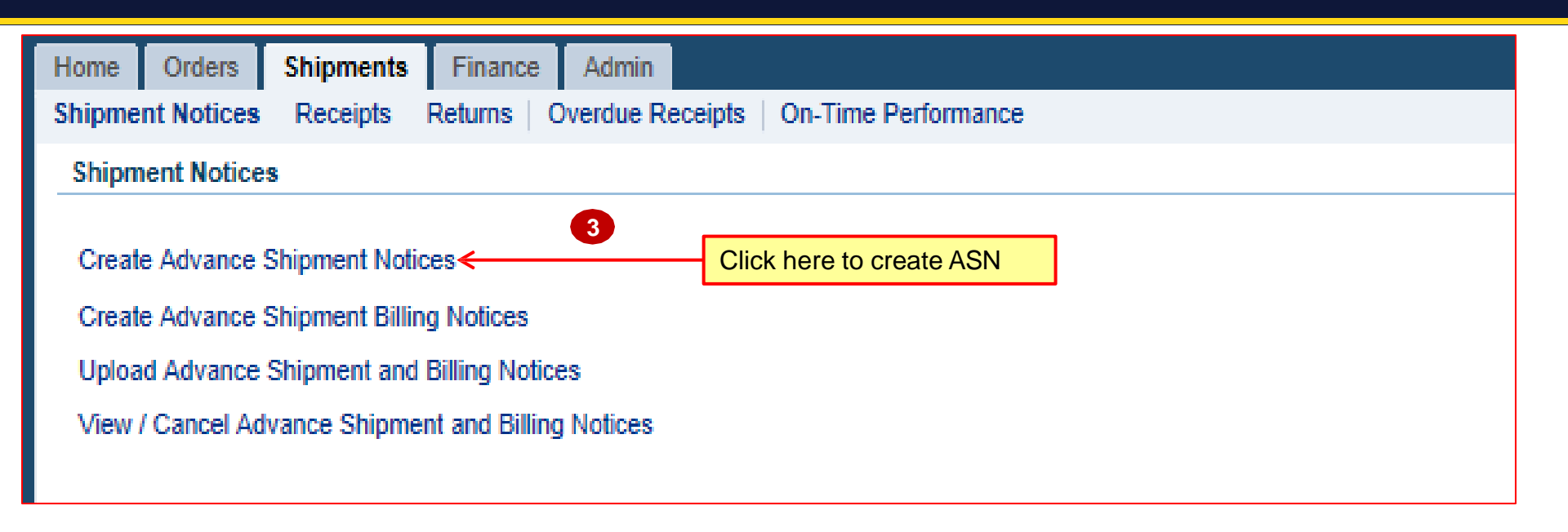

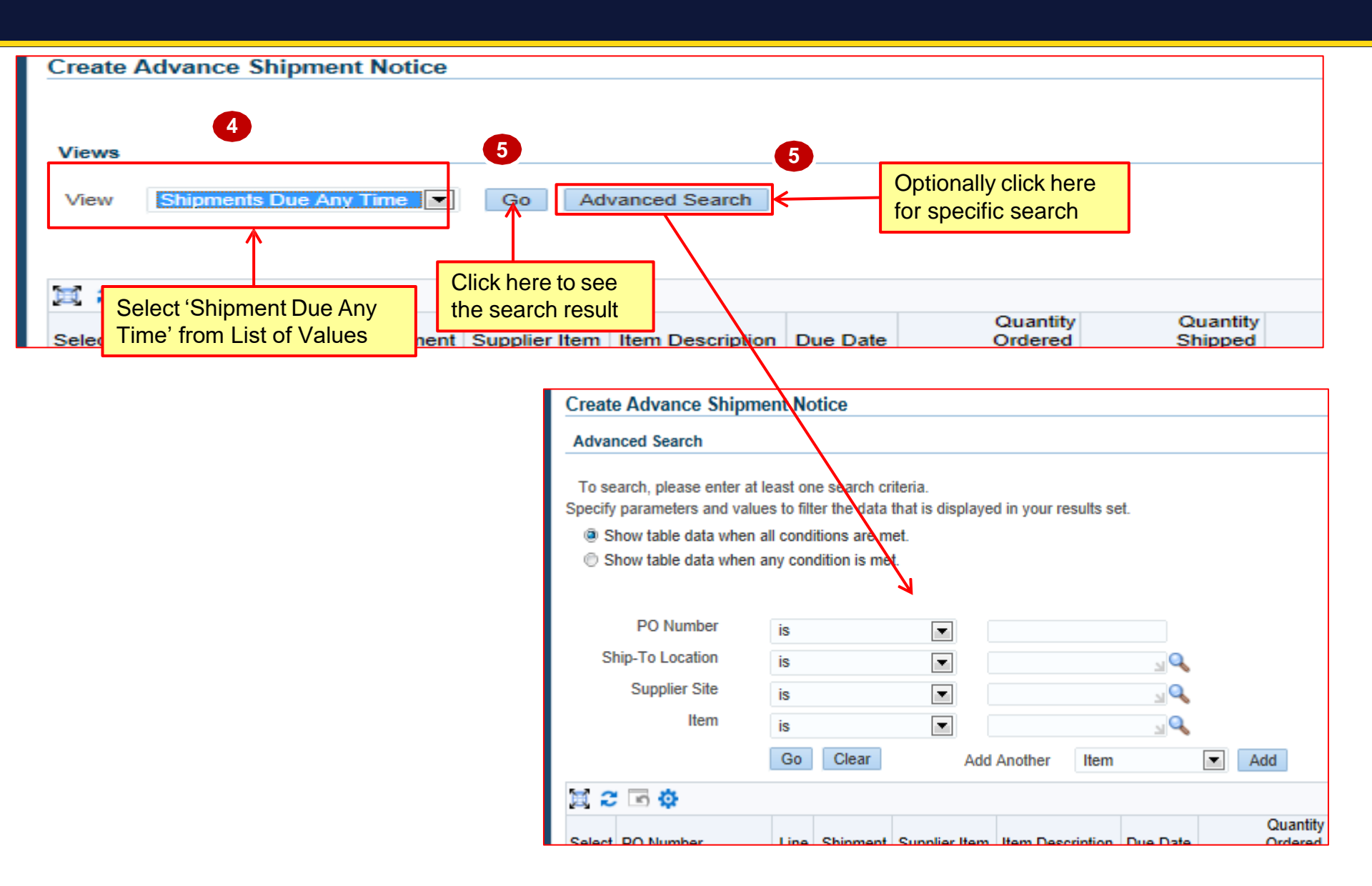

| Select | PO Number△   | Line | Shipment    | Supplier<br>Item | Item Description      | Due Date 🔺              | Quantity<br>Ordered | Quantity<br>Shipped | Quantity<br>Received UOM | Ship-To Location △ | Organization Name            | Ship-To Organization 🛆 | Currency | Supplier<br>Site |
|--------|--------------|------|-------------|------------------|-----------------------|-------------------------|---------------------|---------------------|--------------------------|--------------------|------------------------------|------------------------|----------|------------------|
|        | 41000055     | 1    | 1           |                  | Testing defect line 2 | 21-Jun-2015<br>00:00:00 | 56                  | 0                   | 0 EACH                   | CAT142-STCH        | The Hong Kong Jockey<br>Club | JOCKEY CLUB<br>MASTER  | HKD      | нк               |
| E      | 41000084     | 1    | 1           |                  | 250615_6              | 27-Jun-2015<br>00:00:00 | 100                 | 0                   | 0 EACH                   | CAT142-STCH        | The Hong Kong Jockey<br>Club | JOCKEY CLUB<br>MASTER  | HKD      | HK               |
| Ē      | 41000087     | 2    | 1           |                  | 250615_8              | 27-Jun-2015<br>00:00:00 | 100                 | 0                   | 0 EACH                   | CAT142-STCH        | The Hong Kong Jockey<br>Club | JOCKEY CLUB<br>MASTER  | hkd      | нк               |
|        | 41000087     | 1    | 1           |                  | 250615_8              | 27-Jun-2015<br>00:00:00 | 100                 | D                   | 0 EACH                   | CAT142-STCH        | The Hong Kong Jockey<br>Club | JOCKEY CLUB<br>MASTER  | HKD      | НК               |
|        | 41000084     | 2    | 1           |                  | 250615_6 6            | 7-Jun-2015<br>00:00:00  | 100                 | 0                   | 0 EACH                   | CAT142-STCH        | The Hong Kong Jockey<br>Club | JOCKEY CLUB<br>MASTER  | HKD      | нк               |
|        | 41000176     | 4    | 1           | Sele             | ct line(s) to         | add in ASN              | 100                 | 0                   | 0 EACH                   | CAT142-STCH        | The Hong Kong Jockey<br>Club | JOCKEY CLUB<br>MASTER  | HKD      | НК               |
|        | 41000176     | 3    | 1           |                  | 070715_3              | 12-Jul-2015<br>00:00:00 | 100                 | 0                   | 0 EACH                   | CAT142-STCH        | The Hong Kong Jockey<br>Club | JOCKEY CLUB<br>MASTER  | HKD      | НК               |
|        | 41000176     | 1    | 1           |                  | 070715_1              | 12-Jul-2015<br>00:00:00 | 100                 | 11                  | 0 EACH                   | CAT142-STCH        | The Hong Kong Jockey<br>Club | JOCKEY CLUB<br>MASTER  | HKD      | нк               |
|        | 41000176     | 2    | 1           |                  | 070715_2              | 12-Jul-2015<br>00:00:00 | 100                 | 0                   | 0 EACH                   | CAT142-STCH        | The Hong Kong Jockey<br>Club | JOCKEY CLUB<br>MASTER  | HKD      | HK               |
| V      | 1000343      | 1    | 1           |                  | 030715 BPA            | 19-Aug-2015<br>14:23:00 | 7 10                | 0                   | 0 EACH                   | HKJC Headquarter   | The Hong Kong Jockey<br>Club | JOCKEY CLUB<br>MASTER  | HKD      | HK               |
| Select | PO Shipments | Ado  | d to Shipme | int Notice       | <b>└</b>              | Click here to a         | add lines           | to the AS           | N                        |                    |                              |                        |          |                  |

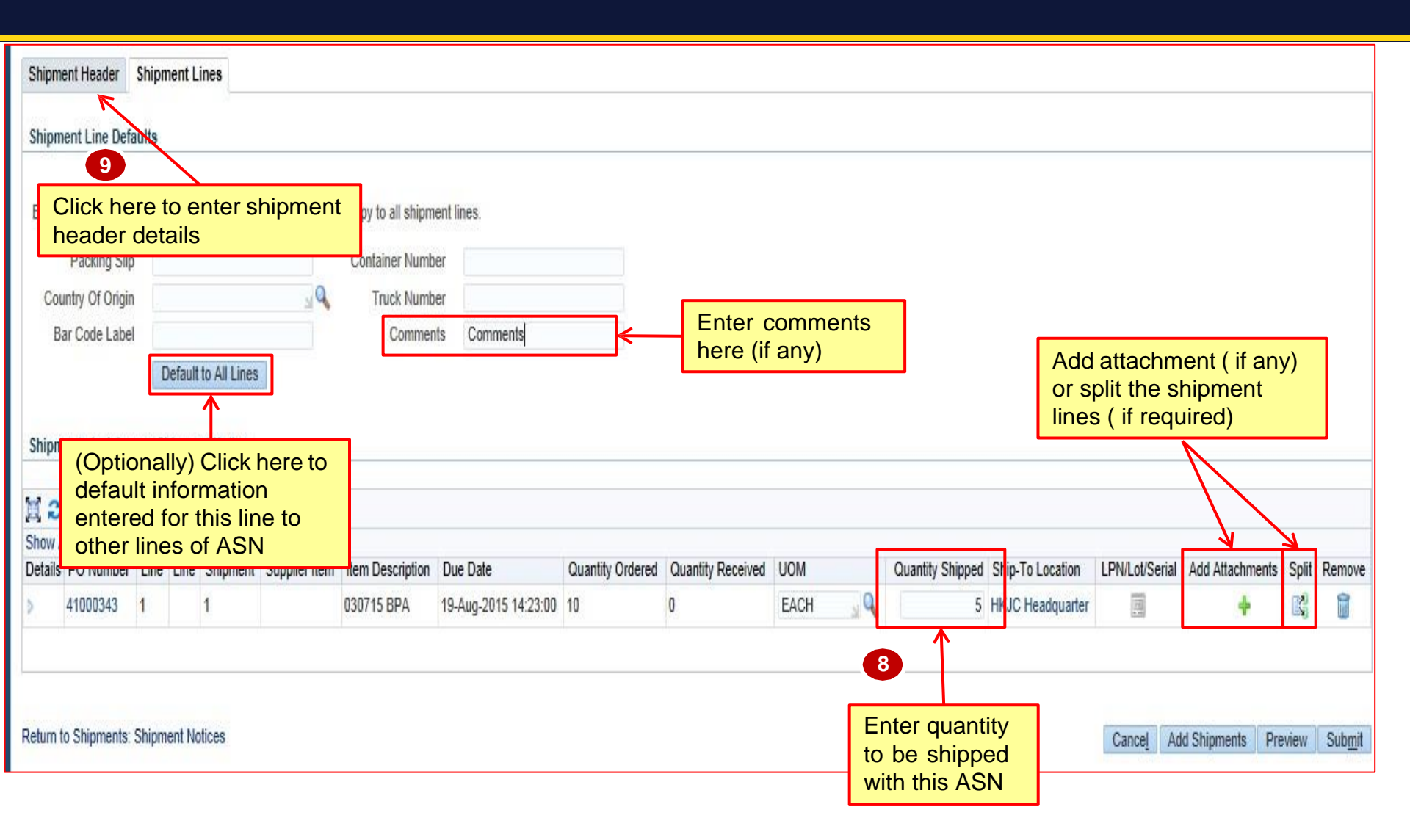

| Shipment Header Shipment Lin                                               | es                                                                                                    |                                                                                                    |
|----------------------------------------------------------------------------|----------------------------------------------------------------------------------------------------|----------------------------------------------------------------------------------------------------|
| Shipment Information                                                       | Enter mandatory Information                                                                            | 10                                                                                                    |
| * Indicates required field<br>* Shipment Number<br>* Expected Receipt Date | JCSHIP00T * Shipment Date 12-Aug-<br>13-Aug-2015 15:30:29 & Note: Shi<br>Example: 12-Aug-2015 15:26:55 | 2015 15:26:32 Dependence of the second second secon |
| Freight Information                                                        |                                                                                                    |                                                                                                    |
| Freight Terms<br>Number of Containers                                      | Bill of Lading                                                                                         |                                                                                                    |
| Packaging Code<br>Tar Weight                                               | Special Handling Code<br>Tar Weight UOM                                                                |                                                                                                    |
| <u>Note</u> : 'Freight Info<br>fill by you.                                | ormation' section is not required to                                                                   | 11 Click here to complete<br>'ASN Submission<br>Process'                                                                                                    |
| Shipment Numbe<br>Shipment Date ca                                         | r field should be unique.<br>annot be later than system date.                                          | Cancel Add Shipments Preview Submit                                                                                                    |

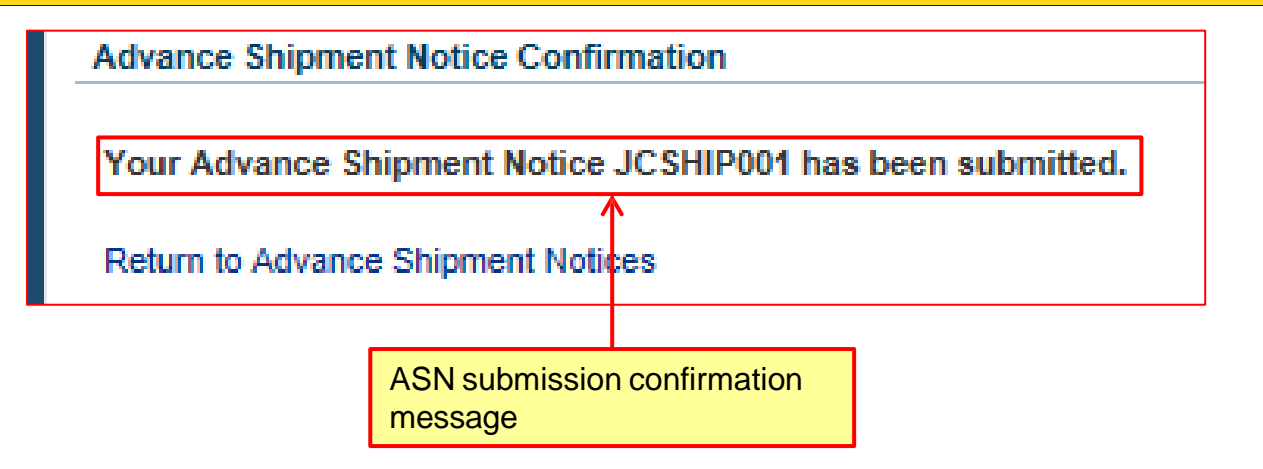

## Exercise:

- 1. Submit ASN
  - I. Login to HKJC Supplier Portal
  - II. Navigate to Supplier Portal > Shipments > Create Advance Shipment Notices
  - III. Search for Shipments
  - IV. Select Line(s)
  - V. Click 'Add to Shipment Notice'
  - VI. Enter Quantity and any other line level information
  - VII. Enter Shipment Number, Expected Receipt Date and Shipment Date at header level
  - VIII. Click Submit
  - IX. Check confirmation message

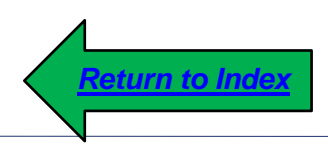
- HKJC Supplier Portal allows supplier to view the receipts and returns done by HKJC against their shipment.
- HKJC Supplier Portal allows supplier to see past due PO Shipments.

| 香港資馬會<br>The Hong Kong Jockey Club E-Business Suite                         |                                                                                                    |
|-----------------------------------------------------------------------------|----------------------------------------------------------------------------------------------------|
| Enterprise Search Contract Documents                                        | Go Search Resu                                                                                         |
| Home                                                                        |                                                                                                    |
| Navigator                                                                   | Worklist                                                                                               |
| Personalize                                                                 | Full List (14)                                                                                         |
| <ul> <li>ISupplier Portal Full Access</li> <li>Sourcing Supplier</li> </ul> | Click on 'iSupplier Portal Full<br>Access' link to go to HKJC<br>Supplier Portal Home Page             |
|                                                                             |                                                                                                    |
|                                                                             |                                                                                                    |
|                                                                             | Note: You might not have access of both "iSupplier<br>Portal Full Access" and "Sourcing Supplier" link |

(

| The Hong Kong Jockey Club i Suppl             | ier Portal                             |                      |                 |     | î        | 0        | * | 1 |
|-----------------------------------------------|----------------------------------------|----------------------|-----------------|-----|----------|----------|---|---|
| e Orders Shipments Fin<br>Search PO Number 2  | ance Admin Go                          |                      |                 |     |          |          |   |   |
| Click here to navigate<br>"Shipments" section | to                                     |                      |                 |     |          |          |   |   |
| Notifications                                 |                                        |                      |                 |     |          |          |   |   |
|                                               |                                        |                      | Full List       |     |          |          |   |   |
| 🗐 😂 🖻 🕸                                       |                                        |                      |                 |     |          |          |   |   |
| Subject                                       |                                        |                      |                 | Da  | te 🛆     |          |   |   |
| The Hong Kong Jockey Club - S                 | tandard Purchase Order 41000277, 0     |                      |                 | 31- | Jul-2015 | 19:23:27 | 7 |   |
| The Hong Kong Jockey Club - B                 | lanket Purchase Agreement 41000247, 1  |                      |                 | 31- | Jul-2015 | 18:38:02 | 2 |   |
| The Hong Kong Jockey Club - S                 | tandard Purchase Order 41000273, 0     |                      |                 | 31- | Jul-2015 | 15:23:05 | 5 |   |
| Acknowledgement Required: An                  | endment 2 to RFQ 102128 (RFQ Testing   | 799 with attachment) |                 | 30- | Jul-2015 | 17:35:02 | 2 |   |
| Sent: Online Discussion Messag                | e for RFQ 102129 (RFI testing for 799) |                      |                 | 30- | Jul-2015 | 17:30:57 | 1 |   |
| Orders At A Glance                            |                                        |                      |                 |     |          |          |   |   |
|                                               |                                        |                      | Full List       |     |          |          |   |   |
| 11 C                                          |                                        |                      |                 |     |          |          |   |   |
| PO Number                                     | Description                            | Orde                 | r Date          |     |          |          |   |   |
| 41000277                                      |                                        | 31-1                 | 1-2015 19:23·20 |     |          |          |   | 1 |

### View Receipts:

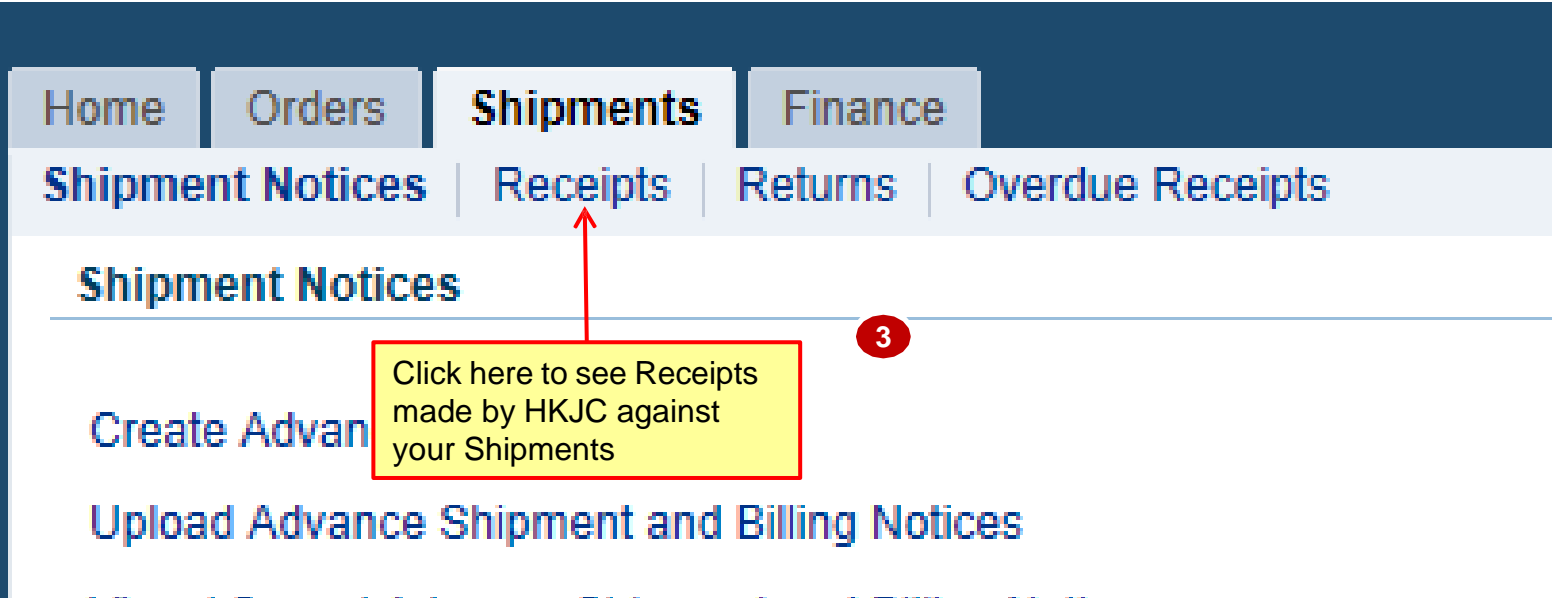

View / Cancel Advance Shipment and Billing Notices

## View Receipts:

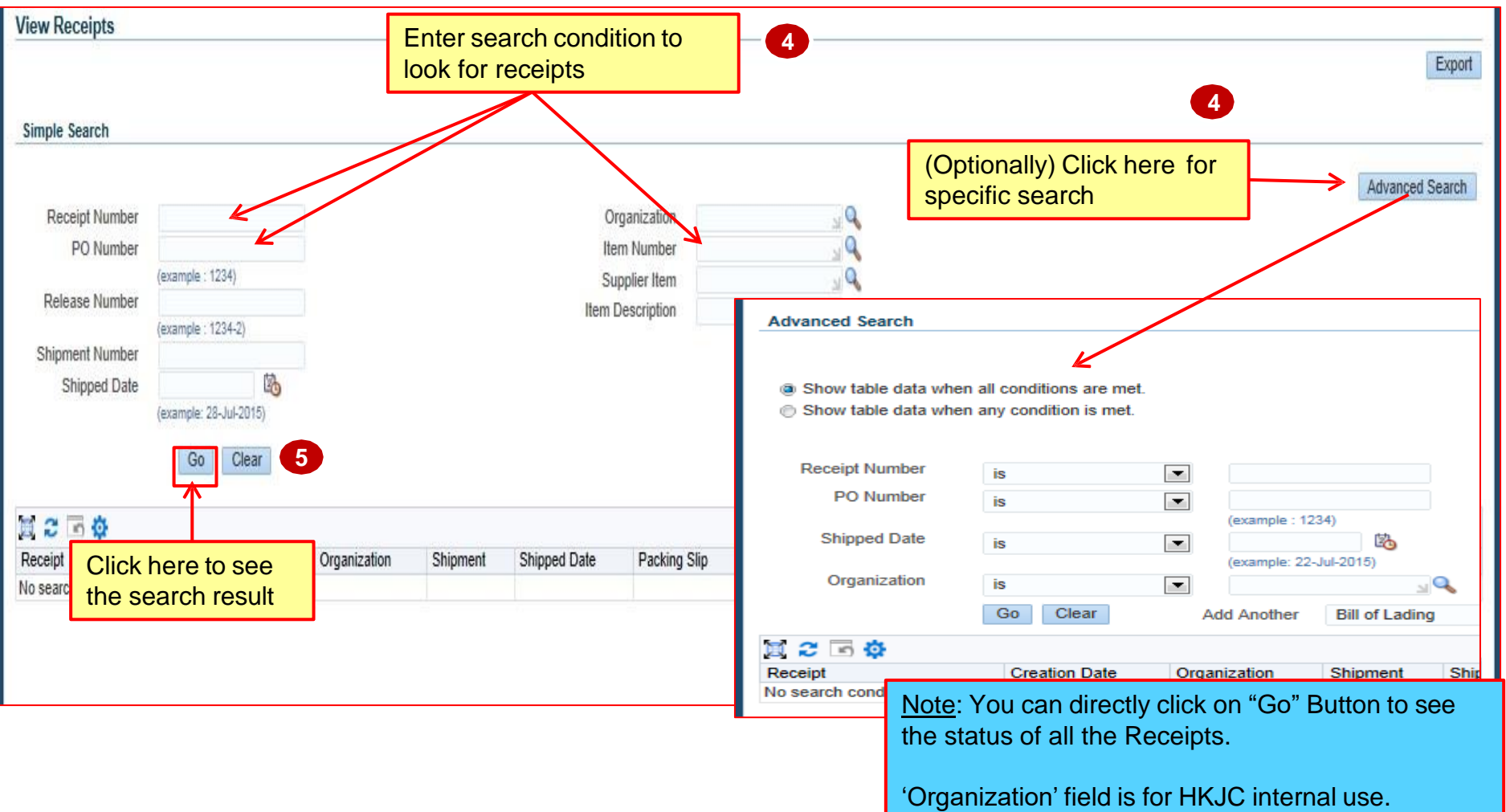

## View Receipts:

| Receipt 🖤 | Creation Date 🛆      | Organization       | Shipment   | Shipped Date 🛆 | Packing Slip | Containers | Waybill/Airbill | Freight Carrier | Bill of Lading | PO Number |
|-----------|----------------------|--------------------|------------|----------------|--------------|------------|-----------------|-----------------|----------------|-----------|
| 900000028 | 08-Jul-2015 17:07:29 | JOCKEY CLUB MASTER | 1000000000 |                |              |            |                 |                 |                | 41000147  |
| 900000024 | 03-Jul-2015 16:53:38 | JOCKEY CLUB MASTER |            |                |              |            |                 |                 |                | 41000147  |

Note: Organization field is for HKJC internal use.

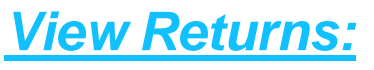

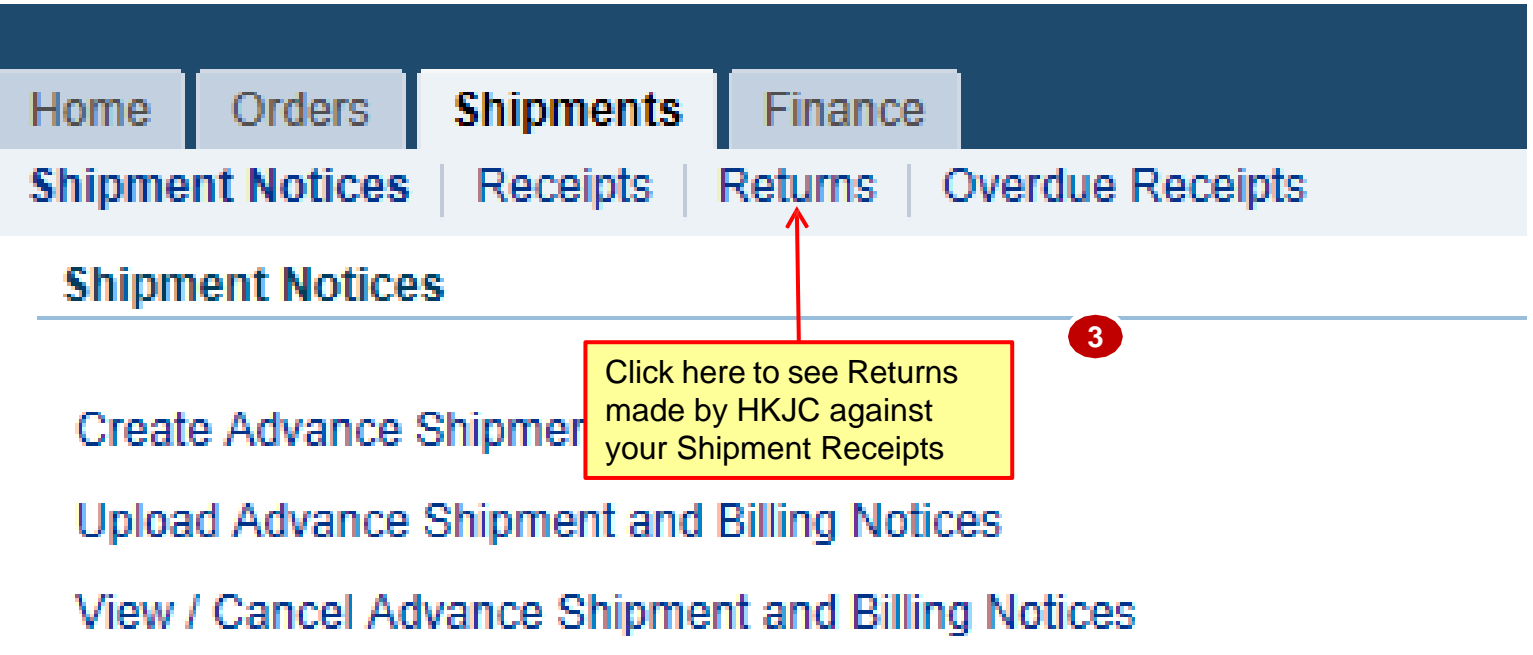

## View Returns:

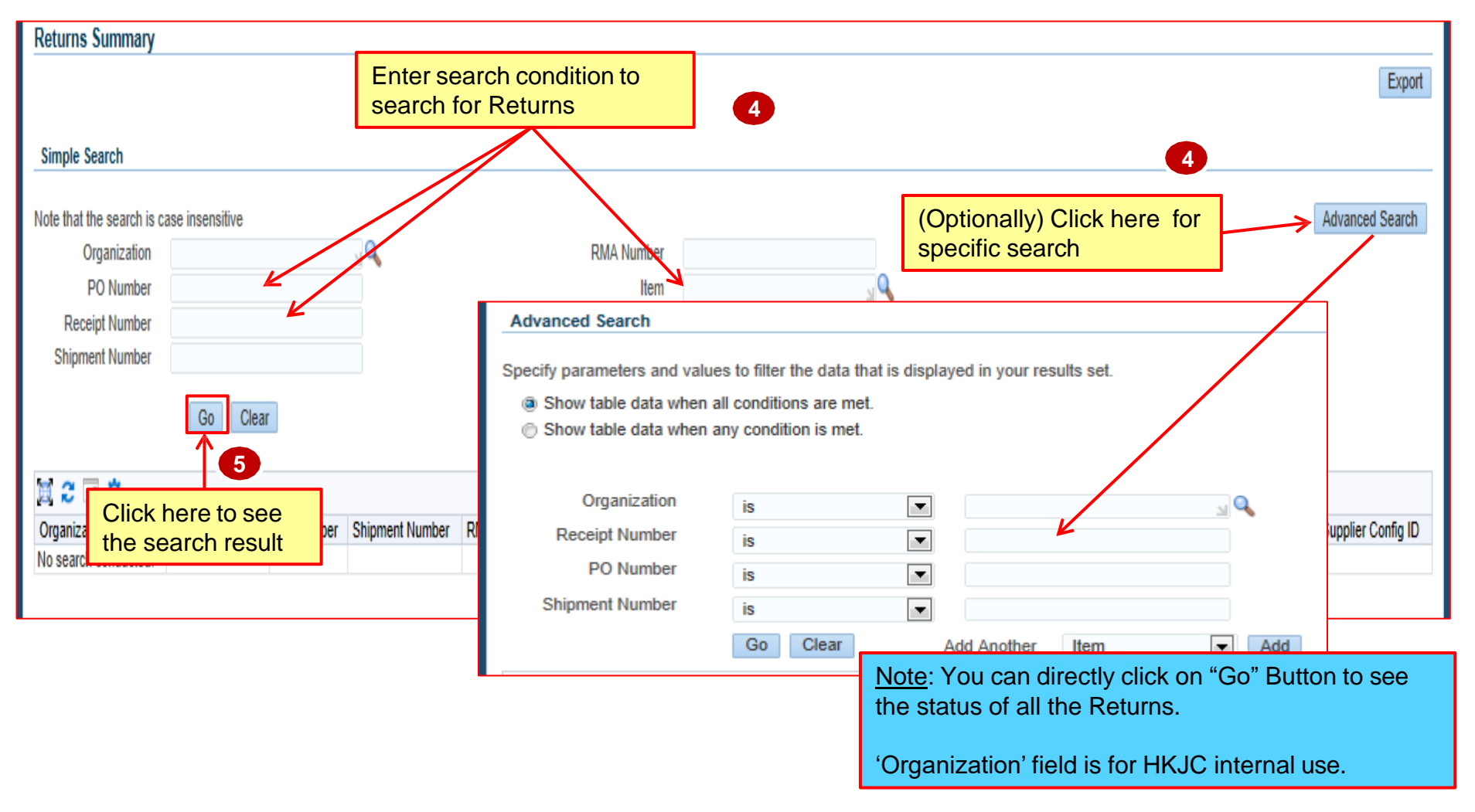

## View Returns:

| Receipt Number | PO Number△ | Shipment Number 🛆 | RMA Number 🛆 | Receipt Creation Date 🕶 | Item | Supplier<br>Item | Item<br>Description | UOM  | Quantity<br>Received | Quantity<br>Returned | Retum Date           | Reason | Supplier Config<br>ID |
|----------------|------------|-------------------|--------------|-------------------------|------|------------------|---------------------|------|----------------------|----------------------|----------------------|--------|-----------------------|
| 90000024       | 41000147   |                   |              | 03-Jul-2015 16:53:38    |      |                  | 030715_3            | EACH | 95                   | 50                   | 03-Jul-2015 16:54:44 | POST   |                       |
|                |            |                   |              |                         |      |                  |                     |      |                      |                      |                      |        |                       |
|                |            |                   |              |                         |      |                  |                     |      |                      |                      |                      |        | Export                |
|                |            |                   |              |                         |      |                  |                     |      |                      |                      |                      |        | Export                |

### View Overdue Receipts:

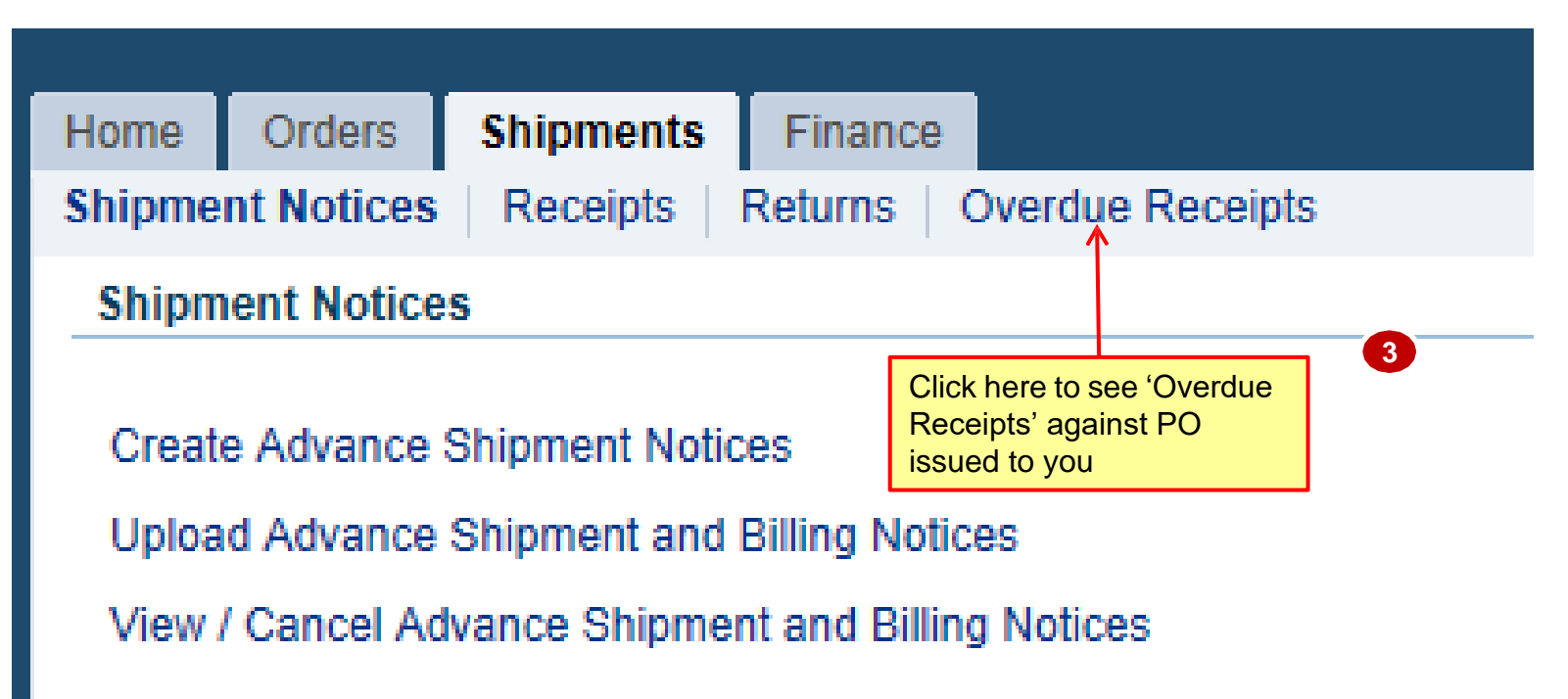

## View Overdue Receipts:

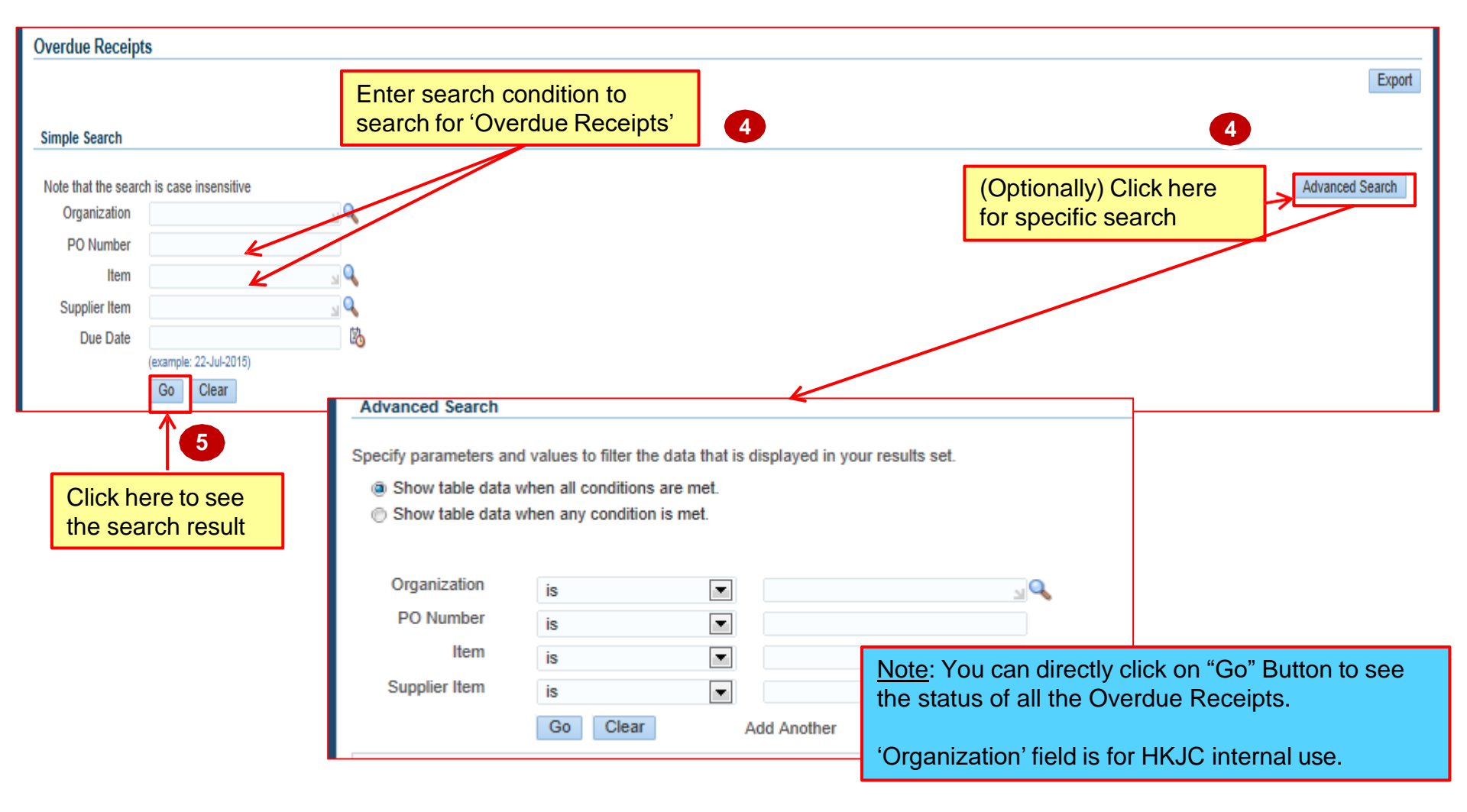

### View Overdue Receipts:

| PO Number 🛆 | Item | Supplier Item | Item Description      | Due Date 🕶           | UOM  | Quantity Ordered | Quantity Received | Ship-To Location △ | Carrier    | Buyer       |
|-------------|------|---------------|-----------------------|----------------------|------|------------------|-------------------|--------------------|------------|-------------|
| 41000176    |      |               | 070715_1              | 12-Jul-2015 00:00:00 | EACH | 100              | 0                 | CAT142-STCH        | LOCAL DELY | BRUCE TSIU, |
| 41000176    |      |               | 070715_4              | 12-Jul-2015 00:00:00 | EACH | 100              | 0                 | CAT142-STCH        | LOCAL DELY | BRUCE TSIU, |
| 41000176    |      |               | 070715_3              | 12-Jul-2015 00:00:00 | EACH | 100              | 0                 | CAT142-STCH        | LOCAL DELY | BRUCE TSIU, |
| 41000176    |      |               | 070715_2              | 12-Jul-2015 00:00:00 | EACH | 100              | 0                 | CAT142-STCH        | LOCAL DELY | BRUCE TSIU, |
| 41000084    |      |               | 250615_6              | 27-Jun-2015 00:00:00 | EACH | 100              | 0                 | CAT142-STCH        | LOCAL DELY | BRUCE TSIU, |
| 41000084    |      |               | 250615_6              | 27-Jun-2015 00:00:00 | EACH | 100              | 0                 | CAT142-STCH        | LOCAL DELY | BRUCE TSIU, |
| 41000089    |      |               | 250615_8              | 27-Jun-2015 00:00:00 | EACH | 200              | 0                 | CAT142-STCH        | LOCAL DELY | BRUCE TSIU, |
| 41000087    |      |               | 250615_8              | 27-Jun-2015 00:00:00 | EACH | 100              | 0                 | CAT142-STCH        | LOCAL DELY | BRUCE TSIU, |
| 41000087    |      |               | 250615_8              | 27-Jun-2015 00:00:00 | EACH | 100              | 0                 | CAT142-STCH        | LOCAL DELY | BRUCE TSIU, |
| 41000055    |      |               | Testing defect line 2 | 21-Jun-2015 00:00:00 | EACH | 56               | 0                 | CAT142-STCH        | LOCAL DELY | BRUCE TSIU, |

<u>Note</u>: Due Date: This is the need-by date which is mentioned at the PO Line information.

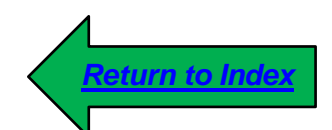

- Invoice is a summarize list of charges, including payment terms, invoice item information, and other information that is sent to HKJC by you for payment against a Purchase Order.
- You are not allowed to enter invoice without a Purchase Order using HKJC Supplier Portal.

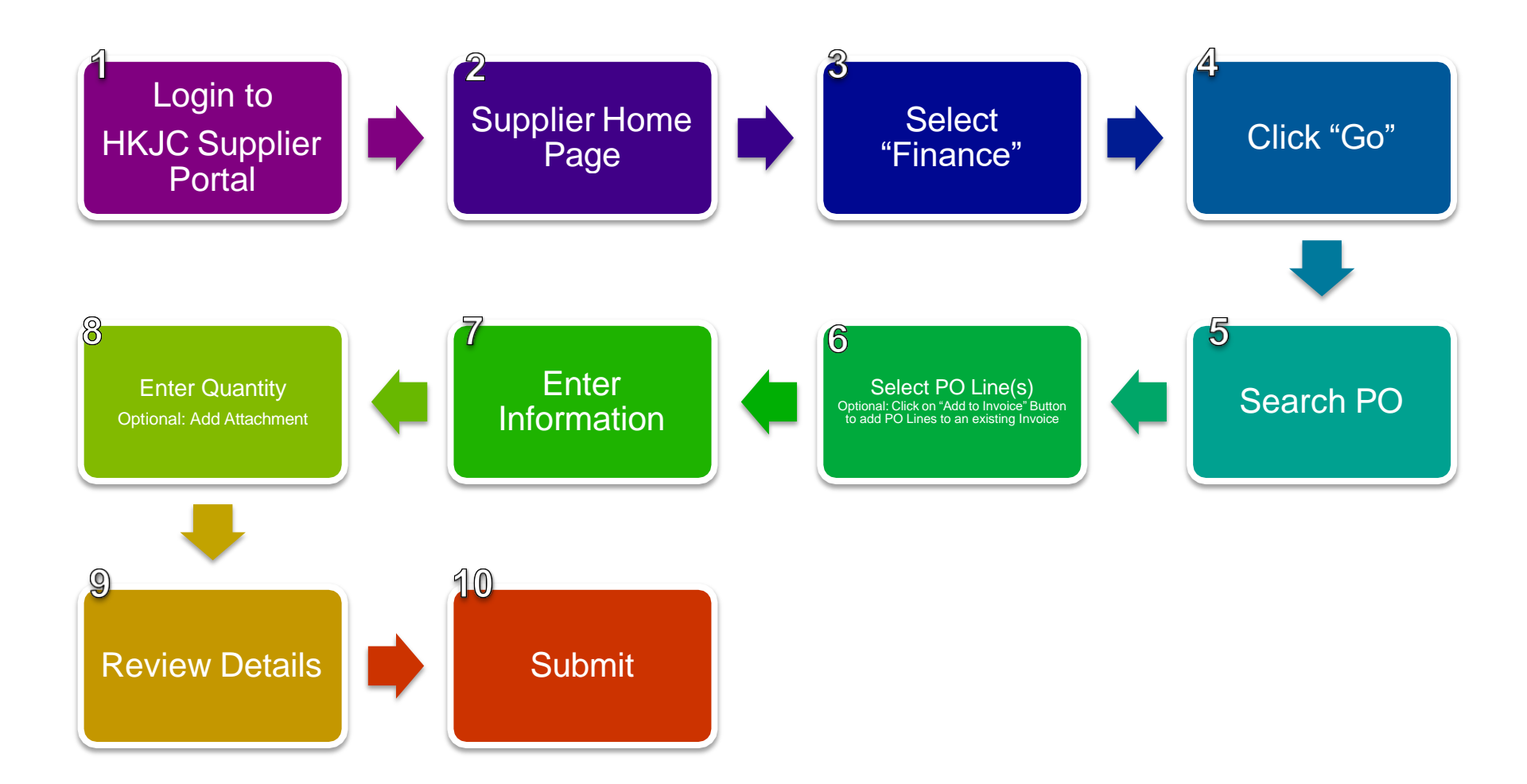

### 2. Supplier Home Page

| 香港夜馬會<br>The Hong Kong Jockey Club E-Business Su    | ite                                                                                                    |                                             | ★ ✿ ▲20    |
|-----------------------------------------------------|----------------------------------------------------------------------------------------------------|---------------------------------------------|------------|
| Enterprise Search Contract Documents 💌              |                                                                                                    | Go Search Results Display Preference        | Standard 💌 |
| Home                                                |                                                                                                    |                                             |            |
| Navigator Personalize I Gupplier Portal Full Access | Worklist<br>Click on 'iSupplier Portal Full<br>Access' link to go to HKJC<br>Supplier Portal Home Page | Full List (20)<br>respond to notifications. |            |
|                                                     |                                                                                                    |                                             |            |

Note: You might not have access of both "iSupplier Portal Full Access" and "Sourcing Supplier" link

3. Select "Finance"

|     | 香港赛馬會<br>The Hong Kong Jockey Club iSupplier Portal                   | <b>^</b> 0       | *          | ₽ | 20                                      |
|-----|-----------------------------------------------------------------------|------------------|------------|---|-----------------------------------------|
| Hom | Search Click here to navigate to<br>"Finance" section                 |                  |            |   |                                         |
|     | Full List                                                             |                  |            |   | Agreer     Agreer     Purchs     Purchs |
|     | Subject Acknowledgement Required: Amendment 1 to RFQ 79114 (170715_1) | Date  17-Jul-201 | 5 12:10:47 |   | Shipment<br>• Overd                     |

4. Click "Go"

| 香港赛悲會<br>The Hong Kong Jockey Club         | b iSupplier Portal          |                       | <b>a</b> ©            | *        | ₽     | 4 <b>7</b> | Logged In | As 1003412 | HK@HQ.BUS.H | KJC.ORG.HK | ?         | -{ |
|--------------------------------------------|-----------------------------|-----------------------|-----------------------|----------|-------|------------|-----------|------------|-------------|------------|-----------|----|
| Home Orders Shipm                          | ents Finance Admi           | n                     |                       |          |       |            |           |            |             |            |           |    |
| Create Invoices   View Inv                 | voices View Payments        |                       |                       |          |       |            |           |            |             |            |           |    |
| Invoice Actions                            |                             |                       |                       |          |       |            |           |            |             |            |           |    |
| Search                                     |                             |                       |                       |          |       |            |           |            | Create I    | nvoice Wit | h a PO    | 0  |
| Note that the search is case<br>Supplier J | e insensitive<br>C Supplier |                       | Purchase Order Number |          |       |            |           |            | Click       | "Go" bu    | utton to  | ,  |
| Invoice Number                             |                             |                       | Invoice Amount        |          |       |            |           |            | start       | Invoice    |           |    |
| Invoice Date From                          |                             |                       | Invoice Date To       |          | 10    |            |           |            | Subr        | nission I  | Proces    | s  |
| Invoice Status                             | example: 21-Aug-2015)       |                       | Currency              |          |       |            |           |            |             |            |           |    |
|                                            | Go Clear                    |                       |                       |          |       |            |           |            |             |            |           |    |
| 河 🛛 🖻 🔅                                    |                             |                       |                       |          |       |            |           |            |             |            |           |    |
| Invoice Number<br>No search conducted.     | Invoice Date                | Invoice Currency Code | Invoice Amount        | Purchase | Order | Status     | Withdraw  | Cancel     | Update      | View At    | tachments |    |
|                                            |                             |                       |                       |          |       |            |           |            | Create      | Invoice W  | ith a PO  | Go |

### Invoice Submission Process 5. Search PO

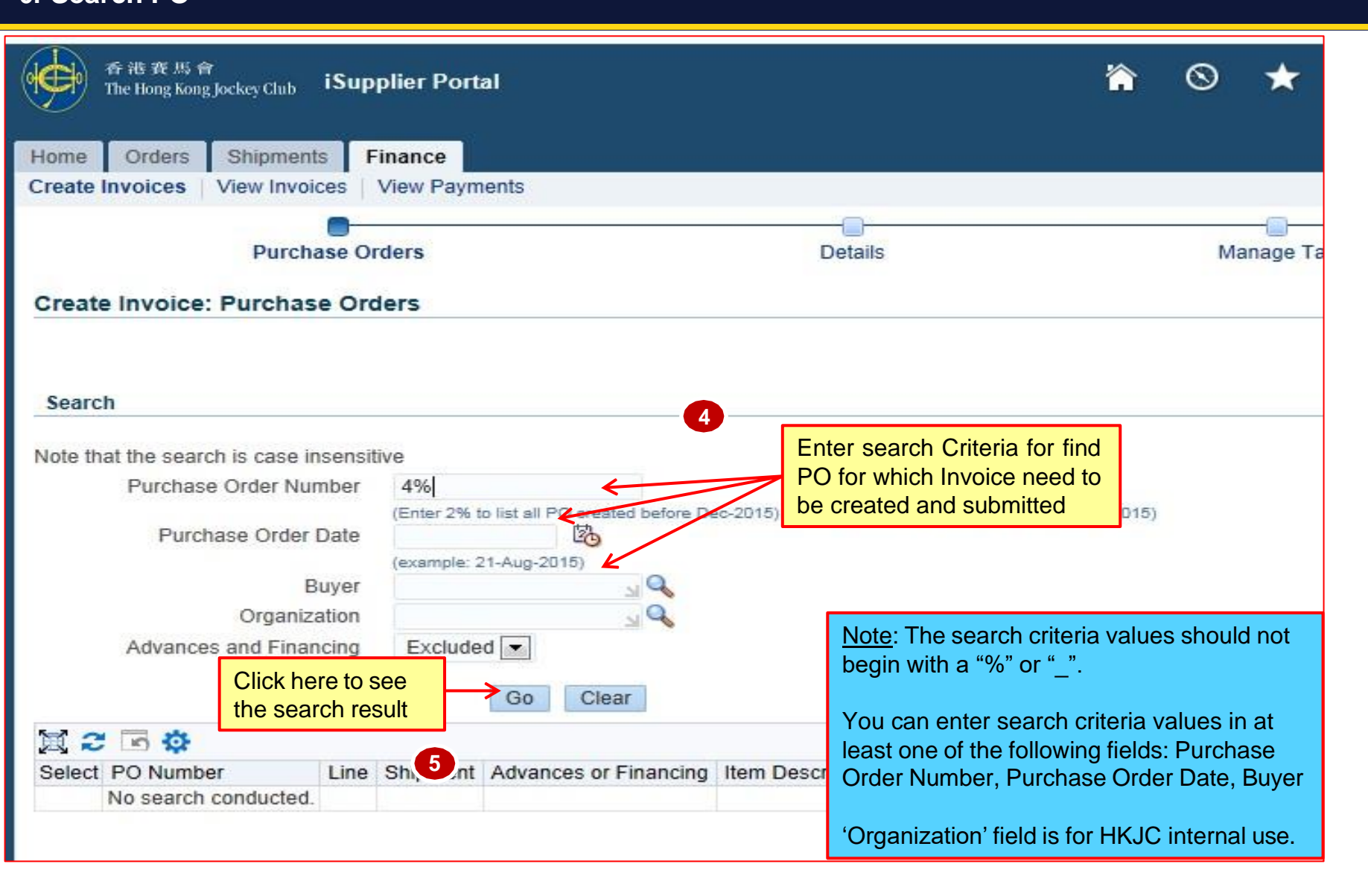

### Invoice Submission Process 6. Select PO Line(s)

| Creat        | te Invoice: Pu                  | rchase     | e Orders      |                    |                                                                               |                |                |            |            |           |        |               |                  |                                   |                              | 1                |          |                 |
|--------------|---------------------------------|------------|---------------|--------------------|-------------------------------------------------------------------------------|----------------|----------------|------------|------------|-----------|--------|---------------|------------------|-----------------------------------|------------------------------|------------------|----------|-----------------|
|              |                                 |            |               |                    |                                                                               |                |                |            |            |           |        |               |                  | 7 Click h                         | ere to pro                   | ceed             | Cance    | Step 1 of Next  |
| Sear         | ch                              |            |               |                    |                                                                               |                |                |            |            |           |        |               |                  | for nex                           | li siep                      |                  | J        |                 |
| Note t       | hat the search is               | case in    | sensitive     |                    |                                                                               |                |                |            |            |           |        |               |                  |                                   |                              |                  |          | Advanced Search |
| 11010-0      | Purchas                         | e Order    | Number 4      | 1%                 |                                                                               |                |                |            |            |           |        |               |                  |                                   |                              |                  |          | Advanced Search |
|              | Purch                           | nase Or    | der Date      | xample: 19-Aug-201 | 5                                                                             |                |                |            |            |           |        |               |                  |                                   |                              |                  |          |                 |
|              |                                 | Ora        | Buyer         |                    | (Optionally) Cl                                                               | ick he         | ere to a       | dd         |            |           |        |               |                  |                                   |                              |                  |          |                 |
|              | Advance                         | s and F    | inancing      | Excluded 💌         | "PO Lines" to a                                                               | an exi         | stina In       | voice      |            |           |        |               |                  |                                   |                              |                  |          |                 |
|              |                                 |            |               | Go                 | Clear                                                                         |                | oung n         |            |            |           |        |               |                  |                                   |                              |                  |          |                 |
| Selec        | t Items: Add t                  | o Invoic   | AN 2          | 5 0                |                                                                               |                |                |            |            |           |        |               |                  | 4                                 | Previous 10 51-6             | i0 of 66 💌       | Next 6 🕨 |                 |
| Selec        | t All   Select Non              | e          |               |                    | 64                                                                            |                | 0              |            |            |           |        |               |                  |                                   |                              |                  |          |                 |
| Selec        | t PO Number 💌                   | Line       | Shipment      | Advances or        | Item Description                                                              | Item<br>Number | Item<br>Number | Ordered    | Received   | Invoiced  | UOM    | Unit<br>Price | Curr             | Ship To                           |                              | Packing          | Waybill  |                 |
|              | 41000196                        | 1          | 1             |                    | C - WRITING, BALL PEN, UNI-<br>BALL #UB-105, RED 走珠筆 (EA)                     | 1002469        |                | 1          | 0          | 0         | EACH   | 4.95          | HKD              | CAT142-STCH                       | The Hong Kong<br>Jockey Club | с.р              |          |                 |
|              | 41000196                        | 2          | 1             |                    | C - WRITING, FINE BALL PEN,<br>PENTEL #BK71E, BLACK, 12'S /<br>BOX 幼咀原子筆 (BX) | 1002547        |                | 1          | 0          | 0         | вох    | 55.2          | HKD              | CAT142-STCH                       | The Hong Kong<br>Jockey Club |                  |          |                 |
|              | 41000196                        | 3          | 1             |                    | C - WRITING, FINE BALL PEN,<br>PENTEL #BK71E, BLUE, 12'S /<br>BOX幼咀原子筆 (BX)   | 1002548        |                | 1          | 0          | 0         | вох    | 55.2          | HKD              | CAT142-STCH                       | The Hong Kong<br>Jockey Club |                  |          |                 |
|              | 41000153                        | 1          | 1             |                    | 070715_2                                                                      |                |                | 100        | 100        | 100       | EACH   | 100           | HKD              | CAT142-STCH                       | The Hong Kong<br>Jockey Club |                  |          |                 |
|              | 41000143                        | 1          | 1             |                    | C - WRITING, FINE BALL PEN,<br>PENTEL #BK71E, BLACK, 12'S /<br>BOX 幼咀原子筆 (BX) | 1002547        |                | 80         | 0          | 0         | BOX    | 55.2          | HKD              | CAT142-STCH                       | The Hong Kong<br>Jockey Club |                  |          |                 |
|              | 41000135                        | 1          | 1 6           |                    | SIT Test Item 20150702-01                                                     | 1038698        |                | 1000       | 200        | 0         | BAG    | 10            | HKD              | ADMCATNF&BSTO-<br>SKR             | The Hong Kong<br>Jockey Club |                  |          |                 |
|              | 41000430                        |            | ala at "F     |                    | )" for under to b                                                             |                |                | 120        | 80         | 1         | EACH   | 5             | HKD              | CAT142-STCH                       | The Hong Kong<br>Jockey Club |                  |          |                 |
|              | 41000127                        |            | elect F       | O Line(s           | s) for which                                                                  |                |                | 10         | 10         | 0         | EACH   | 100           | HKD              | CAT142-STCH                       | The Hong Kong<br>Jockey Club |                  |          |                 |
|              | 41000126                        |            | voice i       |                    |                                                                               | 1038698        |                | 1000       | 0          | 0         | BAG    | 10            | HKD              | ADMCATNF&BSTO-<br>SKR             | The Hong Kong<br>Jockey Club |                  |          |                 |
|              | 41000122                        | 1          | 1             |                    | SIT Test Item 20150702-01                                                     | 1038698        |                | 1000       | 200        | 0         | BAG    | 10            | HKD              | ADMCATNF&BSTO-<br>SKR             | The Hong Kong<br>Jockey Club |                  |          |                 |
| Selec        | t Items: Add t                  | o Invoic   | ce            |                    |                                                                               |                |                |            |            |           |        |               |                  | 4                                 | Previous 10 51-6             | i0 of 66 💌       | Next 6 🕨 |                 |
| Purc         | hase Order Item                 | s Adde     | ed to Invoice |                    |                                                                               |                |                |            |            |           |        |               |                  |                                   |                              |                  |          |                 |
| 💢 🕻<br>Selec | C D O Number<br>No results foun | Line<br>d. | Shipment II   | tem Description    | Item Number Supplier Item Number                                              | er Ordered     | Received       | Invoiced L | JOM Unit I | Price Cur | r Ship | To Or         | <u>No</u><br>aga | <u>te</u> : You can<br>ainst same | select one<br>Purchase       | e or mi<br>Order | ultiple  | lines           |

#### 同心同步同進 共創更好未來 RIDING HIGH TOGETHER FOR A BETTER FUTURE

7. Enter Information

8. Enter Quantity

|                                                                               |                         |                                                  |                                                                                                    |                                                                                |                                                                                        | Note:                                      |                                                     |                                                                                       |                                                                                         |                                       |                                              |                                  |                   |
|-------------------------------------------------------------------------------|-------------------------|--------------------------------------------------|----------------------------------------------------------------------------------------------------|--------------------------------------------------------------------------------|----------------------------------------------------------------------------------------|--------------------------------------------|-----------------------------------------------------|---------------------------------------------------------------------------------------|-----------------------------------------------------------------------------------------|---------------------------------------|----------------------------------------------|----------------------------------|-------------------|
| * Indicates re                                                                | ice: Det<br>equired fie | ld                                               |                                                                                                    |                                                                                |                                                                                        | Invoice<br>Invoice<br>backda               | Number :<br>Date : Def<br>ted                       | Your Invoice<br>ault today. C                                                         | Number<br>annot be                                                                      |                                       | Cance <u>l</u> Bac                           | K Step 2                         | of 4 Ne <u>xt</u> |
| Supplier                                                                      | U                       | T<br>Remit To Ba<br>nique Remittan<br>Remittance | * Supplier JC<br>ax Payer ID<br>* Remit To H<br>Address Ha<br>ank Account<br>ce Identifier<br>Check Digit | C Supplier<br>K Supplier<br>Nappy Valley CAUSEWAYB/<br>Suppy Valley CAUSEWAYB/ | AY                                                                                     |                                            |                                                     | * Invoice Number<br>* Invoice Date<br>Invoice Type<br>Currency<br>Invoice Description | INVJC0001<br>19-Aug-2015<br>(example: 19-Aug-2015)<br>Invoice<br>HKD<br>Attachment None | Add 🖌                                 | Click here<br>attachmer                      | <mark>e to ac</mark><br>nt (if a | dd<br>any)        |
| Customer                                                                      |                         | 8                                                | Enter<br>with *                                                                                           | fields above a<br>are mandato                                                  | and all fields start<br>ry                                                             |                                            | Note: You<br>supportin<br>Each file s<br>limitation | u can click th<br>g documents<br>size should n<br>on how man                          | e " <b>Add</b> " bu<br>as request<br>tot exceed of<br>y files being                     | tton to<br>ted by<br>160ME<br>g attac | attach ar<br>the HKJC<br>3. There's<br>ched. | iy<br>C.<br>no                   |                   |
| X 2 5 1                                                                       | ¢                       |                                                  |                                                                                                    |                                                                                |                                                                                        |                                            |                                                     |                                                                                       |                                                                                         |                                       |                                              |                                  |                   |
| PO Number                                                                     | Line                    | Shipment                                         | Item Number                                                                                               | Item Description                                                               | Supplier Item Number                                                                   | r Ship To                                  |                                                     | Available Quantity                                                                    | Quantity                                                                                |                                       | Unit Price                                   | UOM                              | Amount            |
| 41000135<br>41000126                                                          | 1                       | 1                                                | 1038698                                                                                                   | SIT Test Item 2015070<br>SIT Test Item 2015070                                 | 02-01                                                                                  | ADMCA                                      | INF&BSTO-SKR<br>TNF&BSTO-SKR                        | 1000                                                                                  | 7                                                                                       | 1000                                  | 10                                           | BAG                              | 10000             |
| Shipping and<br>Shipping and<br>Shipping and<br>Charge Type<br>No results fou | d Handlin               | 9                                                |                                                                                                    | 9                                                                              | Enter invoice quar<br>the line. This field<br>value same as val<br>'Available Quantity | ntity here<br>will have<br>ue in the<br>y' | against<br>default<br>field                         | Descr                                                                                 | iption                                                                                  | C<br>fc                               | Click here for next stered 10                | to pro<br>ep                     | oceed             |

#### 同心同步同進 共創更好未來 RIDING HIGH TOGETHER FOR A BETTER FUTURE

### Invoice Submission Process 9. Review Details

| Create Invoice: Manage                       | e Tax                                                                     |                                                 |                          |                                                          |                                       |                                  |                          |                   |                                                                                         |                                             |                  |                                                |                                                                               |                                                |
|----------------------------------------------|---------------------------------------------------------------------------|-------------------------------------------------|--------------------------|----------------------------------------------------------|---------------------------------------|----------------------------------|--------------------------|-------------------|-----------------------------------------------------------------------------------------|---------------------------------------------|------------------|------------------------------------------------|-------------------------------------------------------------------------------|------------------------------------------------|
|                                              |                                                                           |                                                 |                          |                                                          |                                       |                                  |                          |                   |                                                                                         |                                             | Cance <u>l</u> S | ave Bac <u>k</u>                               | Step 3 of 4 No                                                                | ext Submit                                     |
| Supplier                                     |                                                                           |                                                 |                          |                                                          |                                       | Invo                             | oice                     |                   |                                                                                         |                                             |                  |                                                |                                                                               |                                                |
| R                                            | * Supplie<br>Tax Payer ID<br>* Remit To<br>Address<br>emit To Bank Accoun | r JC Supplier<br>D<br>o HK<br>s Happy Valley CA | USEWAYBAY                |                                                          |                                       |                                  |                          |                   | * Invoice Number<br>* Invoice Date<br>Invoice Type<br>* Currency<br>Invoice Description | INVJC0001<br>19-Aug-2015<br>Standard<br>HKD | 12               | Click                                          | horo to pr                                                                    | ocood                                          |
| Unique                                       | Remittance Identifie                                                      | r<br>it                                         |                          |                                                          |                                       |                                  |                          |                   |                                                                                         | Attachment N                                | lone             | CIICK                                          | nere to pr                                                                    | oceeu                                          |
|                                              | sinitance oncer bigi                                                      | n                                               |                          |                                                          |                                       |                                  |                          |                   |                                                                                         |                                             |                  | for ne                                         | ext step                                                                      |                                                |
| Customer                                     |                                                                           |                                                 |                          |                                                          | _                                     |                                  |                          |                   |                                                                                         |                                             | L                |                                                |                                                                               |                                                |
| Summary Tay Lines                            | 11 Re<br>en                                                               | eview here<br>tered durin                       | the inform<br>g process  | ation<br>step 5 to 8                                     |                                       |                                  |                          |                   |                                                                                         |                                             |                  |                                                |                                                                               |                                                |
| Calculate                                    |                                                                           |                                                 |                          |                                                          |                                       |                                  |                          |                   |                                                                                         |                                             |                  |                                                |                                                                               |                                                |
| X 2 5 🕸                                      |                                                                           |                                                 |                          |                                                          |                                       |                                  |                          |                   |                                                                                         |                                             |                  |                                                |                                                                               |                                                |
| Summary Tax Line Number<br>No results found. | Tax Regime Code                                                           | Tax Status<br>Tax Code                          | Tax Jurisdiction<br>Code | Tax Rate Code                                            | Tax Rate                              | Tax Amount                       | Line<br>Status           |                   |                                                                                         |                                             |                  |                                                |                                                                               |                                                |
| Items                                        |                                                                           |                                                 |                          |                                                          |                                       |                                  |                          |                   |                                                                                         |                                             |                  |                                                |                                                                               |                                                |
| 其 2 🕞 🕸                                      |                                                                           |                                                 |                          |                                                          |                                       |                                  |                          |                   |                                                                                         |                                             |                  |                                                |                                                                               |                                                |
| PO Number Line                               | Shipment Ite                                                              | em Description                                  | 0.04                     | Supplier Item Number                                     |                                       | Ship To                          | DOTO OKD                 |                   | Available Qty                                                                           | Qua                                         | ntity To Invoice | UOM                                            | Unit Price                                                                    | Amount                                         |
| 41000135 1 41000126 1                        | 1 Si                                                                      | T Test Item 2015070.                            | 2-01                     |                                                          |                                       | ADMCATNE8                        | BSTO-SKR                 | с                 | 1000                                                                                    |                                             | 1,000.0          | BAG<br>BAG                                     | 10.00                                                                         | 10,000.00                                      |
|                                              |                                                                           |                                                 |                          |                                                          |                                       |                                  |                          |                   |                                                                                         |                                             | 1,000.0          |                                                |                                                                               | 10,000.00                                      |
| Shipping and Handling                        |                                                                           |                                                 |                          |                                                          |                                       |                                  |                          |                   |                                                                                         |                                             |                  |                                                |                                                                               |                                                |
| Charge Type                                  |                                                                           |                                                 |                          |                                                          |                                       |                                  |                          |                   | Amount Desc                                                                             | rintion                                     |                  |                                                |                                                                               |                                                |
| No results found.                            |                                                                           |                                                 |                          |                                                          |                                       |                                  |                          |                   | Anount Dese                                                                             | npiion                                      |                  |                                                |                                                                               |                                                |
| Invoice Summary                              |                                                                           |                                                 |                          |                                                          |                                       |                                  |                          |                   |                                                                                         |                                             |                  |                                                |                                                                               |                                                |
|                                              |                                                                           |                                                 | No<br>Ko<br>it s         | <u>ite</u> : Tax entry<br>ng. In case t<br>should be cov | <sup>,</sup> is no<br>here a<br>vered | ot applic<br>are any<br>in the F | able ir<br>tax ap<br>PO. | n Hong<br>oplicab | )<br>le,                                                                                |                                             | Recalculate T    | Less F<br>Misco<br>otal To<br>ave Bac <u>k</u> | Items<br>tetainage<br>Freight<br>ellaneous<br>Tax<br>tal (HKD)<br>Step 3 of 4 | 20,000.00<br>0.00<br>0.00<br>0.00<br>20,000.00 |

#### 同心同步同進 共創更好未來 RIDING HIGH TOGETHER FOR A BETTER FUTURE

### Invoice Submission Process 10. Submit

| 香港赛馬會<br>The Hong Kong Jockey | <sub>yClub</sub> iSu | pplier Portal             |                                |                                                     |                               |                     | ĥ           | 0        | * 🌣          | <b>20</b>        | Logged In                      | As 1003412HK@ | ≬HQ.BUS.HKJC.ORG        | э.нк ? 🔸          |
|-------------------------------|----------------------|---------------------------|--------------------------------|-----------------------------------------------------|-------------------------------|---------------------|-------------|----------|--------------|------------------|--------------------------------|---------------|-------------------------|-------------------|
| Home Orders Shi               | ipments              | Finance Ad                | min                            |                                                     |                               |                     |             |          |              |                  |                                |               |                         |                   |
| Create Invoices   View        | w Invoices           | View Payment              | s                              |                                                     |                               |                     |             |          |              |                  |                                |               |                         |                   |
|                               |                      |                           |                                |                                                     |                               |                     |             |          |              |                  |                                |               |                         |                   |
|                               | Purcha               | se Orders                 |                                |                                                     | Details                       |                     | Manage      | Тах      |              |                  |                                | Review and    | d Submit                |                   |
| Create Invoice: Rev           | view and             | Submit                    |                                |                                                     |                               |                     |             |          |              |                  |                                |               |                         |                   |
|                               |                      |                           |                                |                                                     |                               |                     |             |          |              |                  |                                | Cancel        | Save Back S             | tep 4 of 4 Submit |
|                               |                      |                           |                                |                                                     |                               |                     |             |          |              |                  |                                |               |                         |                   |
| Supplier                      |                      |                           |                                |                                                     |                               |                     | Invoice     |          |              |                  |                                |               |                         |                   |
|                               |                      | * Supplie                 | er JC Supp                     | lier                                                |                               |                     |             |          | * Invoice N  | lumber           | INVJC0001                      |               | 3                       |                   |
|                               |                      | Tax Payer II<br>* Remit T | D HK                           |                                                     |                               |                     |             |          | * Invoic     | e Date<br>e Type | 17-Jul-2015<br>Standard        |               |                         |                   |
|                               | Remit                | Addres                    | s Happy V                      | alley CAUSEWAYBA                                    | Y                             |                     |             |          | * Cu         | rrency           | HKD                            |               | h                       | Is                |
|                               | Unique Re            | mittance Identifie        | ar<br>ar                       | 0                                                   |                               |                     |             |          | Invoice Desc | cription         | JC Invoice Category            | CIICK         | nere to s               | ubmit             |
|                               | Remit                | tance Check Dig           | it                             |                                                     |                               |                     |             |          |              |                  | JC Voucher No#                 | the Ir        | voice                   |                   |
|                               |                      |                           |                                |                                                     |                               |                     |             |          |              |                  | Message to Approver<br>JC DEPT |               | 10000                   |                   |
|                               |                      |                           |                                |                                                     |                               |                     |             |          |              |                  | OBJECTIVES<br>Farly Settlement |               |                         |                   |
|                               |                      |                           |                                |                                                     |                               |                     |             |          |              |                  | Source PO Numbers              |               |                         |                   |
|                               |                      |                           |                                |                                                     |                               |                     |             |          |              |                  | Attachment None                |               |                         |                   |
| Customer                      |                      |                           |                                |                                                     |                               |                     |             |          |              |                  |                                |               |                         |                   |
|                               |                      | * Cus                     | stomer Tax Pa<br>Customer<br>A | ayer ID 1100<br>Name HKJC Lega<br>ddress The Hong K | Entity<br>ong Jockey Club, HK |                     |             |          |              |                  |                                |               |                         |                   |
| Items                         |                      |                           |                                |                                                     |                               |                     |             |          |              |                  |                                |               |                         |                   |
|                               |                      |                           |                                |                                                     |                               |                     |             |          |              |                  |                                |               |                         |                   |
| PO Number                     | Line                 | Shipment                  | Item De                        | scription                                           | Supplier Item Number          |                     | Shin To     | Availabl | le Otv       |                  | Quantity To                    | nvoice UOM    | Unit Pric               | e Amount          |
| 41000176                      | 1                    | 1                         | 070715                         | 1                                                   |                               |                     | CAT142-STCH | 100      |              |                  |                                | 50.00 EACH    | 99.                     | 4,950.00          |
| Shipping and Handlin          | ng                   |                           |                                |                                                     |                               |                     |             |          |              |                  |                                |               |                         |                   |
| M 🛪 🗔 📩                       |                      |                           |                                |                                                     |                               |                     |             |          |              |                  |                                |               |                         |                   |
| Charge Type                   |                      |                           |                                |                                                     |                               |                     |             |          | Amour        | nt Descr         | iption                         |               |                         |                   |
| No results found.             |                      |                           |                                |                                                     |                               |                     |             |          |              |                  |                                |               |                         |                   |
| Summary Tax Lines             |                      |                           |                                |                                                     |                               |                     |             |          |              |                  |                                |               |                         |                   |
|                               |                      |                           |                                |                                                     |                               |                     |             |          |              |                  |                                |               |                         |                   |
| ¤ 2 ⊡ ‡                       |                      |                           | -                              |                                                     |                               | -                   |             |          |              |                  | -                              |               |                         |                   |
| No results found.             |                      |                           | lax                            | Tax Status Code                                     |                               | Tax Jurisdiction Co | ode         |          | Tax Rate Cod | e                | Ia                             | Rate          | Tax Amount              |                   |
| Invoice Summary               |                      |                           |                                |                                                     |                               |                     |             |          |              |                  |                                |               |                         |                   |
| monce summary                 |                      |                           |                                |                                                     |                               |                     |             |          |              |                  |                                |               |                         |                   |
|                               |                      |                           |                                |                                                     |                               |                     |             |          |              |                  |                                |               |                         |                   |
|                               |                      |                           |                                |                                                     |                               |                     |             |          |              |                  |                                |               | Items<br>Less Retainage | 4,950.00<br>0.00  |
|                               |                      |                           |                                |                                                     |                               |                     |             |          |              |                  |                                |               | Freight                 | 0.00              |
|                               |                      |                           |                                |                                                     |                               |                     |             |          |              |                  |                                |               | Tax                     | 0.00              |
|                               |                      |                           |                                |                                                     |                               |                     |             |          |              |                  |                                |               | Total (HKD)             | 4,950.00          |
|                               |                      |                           |                                |                                                     |                               |                     |             |          |              |                  |                                |               |                         |                   |
|                               |                      |                           |                                |                                                     |                               |                     |             |          |              |                  |                                | Cancel        | Save Back S             | tep 4 of 4 Submit |

|                      | PI               | urchase Orders                                                                   |                                                                               | Details                          | Manage Tax                                  |                                                                     | Review and Subr                                               | nit                                                                                     |                                                                          |
|----------------------|------------------|----------------------------------------------------------------------------------|-------------------------------------------------------------------------------|----------------------------------|---------------------------------------------|---------------------------------------------------------------------|---------------------------------------------------------------|-----------------------------------------------------------------------------------------|--------------------------------------------------------------------------|
| Confirmati           | ion<br>JC0001 wa | is submitted to or                                                               | ur Accounts Payable department on 19-/                                        | Aug-2015. The confirmation numbe | r for this invoice is the invoice number. N | You can query its status by                                         | using Search by navigating to the Home page                   |                                                                                         |                                                                          |
| Invoice: INVJ        | C0001            |                                                                                  |                                                                               |                                  |                                             |                                                                     |                                                               |                                                                                         |                                                                          |
|                      |                  |                                                                                  |                                                                               |                                  |                                             |                                                                     | Pr                                                            | intable Page Cre                                                                        | ate Another                                                              |
| Supplier             |                  |                                                                                  |                                                                               |                                  | Invoice                                     |                                                                     |                                                               |                                                                                         | 1                                                                        |
|                      |                  | * Su                                                                             | pplier JC Supplier                                                            |                                  |                                             | * Invoice Number                                                    | INVJC0001                                                     |                                                                                         | 2.                                                                       |
|                      | R<br>Uniqu<br>R  | Tax Pay<br>* Ren<br>Ad<br>emit To Bank Ac<br>e Remittance Ide<br>emittance Check | ver ID<br>mit To HK<br>Happy Valley CAUSEWAYBA<br>count<br>ntifier<br>( Digit | Y                                |                                             | * Invoice Date<br>Invoice Type<br>* Currency<br>Invoice Description | 19-Au       Stand     Click hereto Crea       HKD     Invoice | ate anothe                                                                              | ;r                                                                       |
| Customer             |                  |                                                                                  |                                                                               |                                  |                                             |                                                                     |                                                               |                                                                                         |                                                                          |
| Items                |                  | *                                                                                | Customer Tax Payer ID 1100<br>Customer Name<br>Address The Hong Kr            | Entity<br>ong Jockey Club, HK    |                                             |                                                                     |                                                               |                                                                                         |                                                                          |
| X 2 🖻 🕸              |                  |                                                                                  |                                                                               |                                  |                                             |                                                                     |                                                               |                                                                                         |                                                                          |
| PO Number            | Line             | Shipment                                                                         | Item Description                                                              | Supplier Item Number             | Ship To                                     | Available Qty                                                       | Quantity To Invoice UOM                                       | Unit Price                                                                              | Amount                                                                   |
| 41000135<br>41000126 | 1                | 1                                                                                | SIT Test Item 20150702-01<br>SIT Test Item 20150702-01                        |                                  | ADMCATNF&BSTO-SKR<br>ADMCATNF&BSTO-SKR      | 1000                                                                | 1,000.00 BAG<br>1,000.00 BAG                                  | 10.00                                                                                   | 10,000.00                                                                |
| Invoice Summa        | ary              |                                                                                  |                                                                               |                                  |                                             |                                                                     |                                                               |                                                                                         |                                                                          |
|                      |                  |                                                                                  |                                                                               |                                  |                                             |                                                                     | Less R<br>Misce<br>Less Advances and R<br>To                  | Items<br>tetainage<br>Freight<br>illaneous<br>Tax<br>Subtotal<br>cinancing<br>tal (HKD) | 20,000.00<br>0.00<br>0.00<br>20,000.00<br>0.00<br>20,000.00<br>20,000.00 |
| Return to Invoice    | IS               |                                                                                  |                                                                               |                                  |                                             |                                                                     | Pr                                                            | intable Page Cre                                                                        | ate Another                                                              |

# Exercise:

- 1. Invoice Submission:
  - I. Login to HKJC Supplier Portal
  - II. Navigate to Supplier Portal > Finance
  - III. Create Invoice > With a PO > Go
  - IV. Search PO number
  - V. Select PO Line(s)
  - VI. Click Next
  - VII. Enter Invoice Number & Invoice Date
  - VIII. Add attachments, if any
  - IX. Click Next
  - X. Click Next
  - XI. Review and Submit

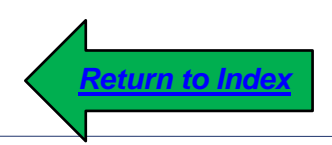

• HKJC Supplier Portal allows you to check the online status of your Invoices and Payments.

| -7%.                                                                   |                                                                                                    |                                                     |
|------------------------------------------------------------------------|----------------------------------------------------------------------------------------------------|-----------------------------------------------------|
| 香港資源會<br>The Hong Kong Jockey Club E-Business                          | Suite                                                                                                    |                                                     |
| Enterprise Search Contract Documents                                   |                                                                                                    | Go Search Res                                       |
| Home                                                                   |                                                                                                    |                                                     |
| Navigator Personalize I iSupplier Portal Full Access Sourcing Supplier | Vorklist           Click on 'iSupplier Portal Full<br>Access' link to go to HKJC<br>Supplier Portal Home Page | Full List (14)<br>respond to notifications.         |
|                                                                        | <u>Note</u> : You might not have a<br>Portal Full Access" and "So                                             | access of both "iSupplier<br>ourcing Supplier" link |

| 奇地音思音<br>The Hong Kong Jockey Club iSupp     | nier Portal                               |                      | <b>`</b> `  | 0        | * | \$ |
|----------------------------------------------|-------------------------------------------|----------------------|-------------|----------|---|----|
| Search PO Number Click here t<br>"Finance" s | o navigate to<br>section                  |                      |             |          |   |    |
| Notifications                                |                                           |                      |             |          |   | _  |
|                                              |                                           | Full List            |             |          |   | -  |
| 🖾 😂 🖸 🌣                                      |                                           |                      |             |          |   |    |
| Subject                                      |                                           |                      | Date 🛆      |          |   |    |
| The Hong Kong Jockey Club -                  | Standard Purchase Order 41000277, 0       |                      | 31-Jul-2015 | 19:23:27 | , |    |
| The Hong Kong Jockey Club -                  | Blanket Purchase Agreement 41000247, 1    |                      | 31-Jul-2015 | 18:38:02 | 2 |    |
| The Hong Kong Jockey Club -                  | Standard Purchase Order 41000273, 0       |                      | 31-Jul-2015 | 15:23:05 | ; |    |
| Acknowledgement Required: A                  | mendment 2 to RFQ 102128 (RFQ Testing 799 | with attachment)     | 30-Jul-2015 | 17:35:02 | 2 |    |
| Sent: Online Discussion Messa                | ige for RFQ 102129 (RFI testing for 799)  |                      | 30-Jul-2015 | 17:30:57 |   |    |
| Orders At A Glance                           |                                           | Full List            |             |          |   |    |
| 11 2                                         |                                           |                      |             |          |   |    |
| PO Number                                    | Description                               | Order Date           |             |          |   |    |
| 41000277                                     |                                           | 31-Jul-2015 19:23:20 |             |          |   |    |

| Home Orders Shipments Finan                                                                                                    | ce Admin     |                       |                                                                    |                |
|----------------------------------------------------------------------------------------------------|--------------|-----------------------|--------------------------------------------------------------------|----------------|
| Create Invoices View Invoices View                                                                                                | Payments     |                       |                                                                    |                |
| Invoice Actions 3<br>Click here for Invoices<br>Inquiry<br>Search                                                                 | 5            |                       |                                                                    |                |
| Note that the search is case insensitive<br>Supplier JC Supplier<br>Invoice Number<br>Invoice Date From<br>Invoice Status<br>Go C | 015)         | Purc                  | hase Order Number<br>Invoice Amount<br>Invoice Date To<br>Currency |                |
| 🗎 🔁 🕞 🌞                                                                                                    |              |                       |                                                                    |                |
| Invoice Number                                                                                                    | Invoice Date | Invoice Currency Code | Invoice Amount                                                     | Purchase Order |
| No search conducted.                                                                                                    |              |                       |                                                                    |                |

| Home Orders Shipments Finance Admin<br>Create Invoices View Invoices View Payments                                          |                                                                                                    |                                                            |                                           |                 |
|----------------------------------------------------------------------------------------------------|----------------------------------------------------------------------------------------------------|------------------------------------------------------------|-------------------------------------------|-----------------|
| View Invoices                                                                                                    |                                                                                                    |                                                            |                                           |                 |
| Simple Search                                                                                                    | Enter any search condition. For ex: Payment Status = "Not Paid"                                                          |                                                            | 4                                         | Export          |
| Invoice Number<br>PO Number<br>(example : 1234)<br>Release Number<br>(example : 1234-2)<br>Payment Number<br>Invoice Status | Payment Status<br>Invoice Amount From<br>Amount Due From<br>Invoice Date From<br>Due Date From<br>(example: 19-Jul-2015) | О<br>то то то б б б б б б б б б б б б б б б                | ptionally Click here<br>r specific search | Advanced Search |
| Go Clear                                                                                                    | Advanced Search                                                                                                    |                                                            |                                           |                 |
| No sear Click here to see<br>the search result                                                                              | Due Status On Hold Payment Status @ Show table data<br>Show table data                                                   | when all conditions are met.<br>when any condition is met. |                                           |                 |
|                                                                                                    | Invoice Numbe                                                                                                    | r is                                                       |                                           |                 |
|                                                                                                    | Invoice Date                                                                                                    | is                                                         | (example: 22-Jun-2015)                    |                 |
|                                                                                                    | PO Numbe                                                                                                    | ris                                                        | (example : 1234)                          |                 |
|                                                                                                    | Payment Numbe                                                                                                    | ris                                                        |                                           |                 |
|                                                                                                    |                                                                                                    | Go Clear                                                   | Add Another Amount Due                    | Add             |
|                                                                                                    | ≣ ≈                                                                                                    |                                                            |                                           |                 |
|                                                                                                    | Invoice<br>No search conducted                                                                                           | Note: You can direct the status of all the                 | ctly click on "Go" Buttor<br>Invoices.    | n to see        |

## View Invoices:

| Invoice 🛆        | Invoice Date 🔻 | Type     | Currency | Amount△  | Due      | Status     | On Hold     | Payment Status | Remit-to Supplier | Remit-to Supplier Site | Due Date    | Payment | PO Number | Receipt | Attachments |
|------------------|----------------|----------|----------|----------|----------|------------|-------------|----------------|-------------------|------------------------|-------------|---------|-----------|---------|-------------|
| INVJC0001        | 17-Jul-2015    | Standard | HKD      | 4,950.00 | 4,950.00 | In-Process |             | Not Paid       |                   |                        | 18-AUG-2015 |         | 41000178  |         |             |
| INVJC001         | 13-Jul-2015    | Standard | HKD      | 9,800.00 | 9,800.00 | In-Process |             | Not Paid       |                   |                        | 12-AUG-2015 |         | 41000147  |         |             |
| Test SC 07102015 | 10-Jul-2015    | Standard | HKD      | 5,000.00 | 5,000.00 | In-Process | Max Qty Rec | Not Paid       |                   |                        | 09-AUG-2015 |         | 41000089  |         | Ĵ           |
| 25889            | 27-Feb-2015    | Standard | HKD      | 750.00   | 750.00   | Approved   |             | Not Paid       |                   |                        | 29-MAR-2015 |         |           |         |             |
| 25890            | 27-Feb-2015    | Standard | HKD      | 600.00   | 600.00   | Approved   |             | Not Paid       |                   |                        | 29-MAR-2015 |         |           |         |             |

wells Discould be a scalar as low with

### View Payments:

| 香港资质音<br>The Hong Kong Jockey Club E-Business Suite        |                                                                                                    |
|------------------------------------------------------------|----------------------------------------------------------------------------------------------------|
| Enterprise Search Contract Documents                       | Go Search Res                                                                                          |
| Home                                                       |                                                                                                    |
| Navigator Personalize  I I I I I I I I I I I I I I I I I I | Worklist<br>Full List (14)<br>Click on 'iSupplier Portal Full<br>Access' link to go to HKJC            |
| Sourcing Supplier                                          | Supplier Portal Home Page                                                                              |
|                                                            | Note: You might not have access of both "iSupplier<br>Portal Full Access" and "Sourcing Supplier" link |

### View Payments:

| e Orders Shipments Fir<br>Search PO Number 💌 | Admin                                     |                      |             |          |       |
|----------------------------------------------|-------------------------------------------|----------------------|-------------|----------|-------|
| Click here to<br>"Finance" se                | o navigate to<br>ection                   |                      |             |          |       |
| Houndations                                  |                                           | Full List            |             |          |       |
| 1 2 5 🕸                                      |                                           |                      |             |          |       |
| Subject                                      |                                           |                      | Date 🛆      |          |       |
| The Hong Kong Jockey Club - S                | tandard Purchase Order 41000277, 0        |                      | 31-Jul-2015 | 19:23:27 |       |
| The Hong Kong Jockey Club - B                | lanket Purchase Agreement 41000247, 1     |                      | 31-Jul-2015 | 18:38:02 |       |
| The Hong Kong Jockey Club - S                | tandard Purchase Order 41000273, 0        |                      | 31-Jul-2015 | 15:23:05 |       |
| Acknowledgement Required: An                 | nendment 2 to RFQ 102128 (RFQ Testing 796 | 9 with attachment)   | 30-Jul-2015 | 17:35:02 |       |
| Sent: Online Discussion Messag               | ge for RFQ 102129 (RFI testing for 799)   |                      | 30-Jul-2015 | 17:30:57 |       |
| Orders At A Glance                           |                                           | Full List            |             |          |       |
|                                              |                                           | Full List            |             |          | <br>_ |
| I C                                          |                                           |                      |             |          |       |
| PO Number                                    | Description                               | Order Date           |             |          |       |
| 41000277                                     |                                           | 31-Jul-2015 19:23:20 |             |          |       |

### View Payments:

| Orders Shir                                                                              | oments Finance                                         | Admin              |                       |                                                                    |                |
|------------------------------------------------------------------------------------------|--------------------------------------------------------|--------------------|-----------------------|--------------------------------------------------------------------|----------------|
| voices   View                                                                            | Invoices View P                                        | ayments            |                       |                                                                    |                |
| oice Actions                                                                             |                                                        | <b>3</b>           |                       |                                                                    |                |
|                                                                                          | Click her<br>Payment                                   | e for<br>s Inquiry |                       |                                                                    |                |
| that the search is c<br>Supplier<br>Invoice Number<br>nvoice Date From<br>Invoice Status | ase insensitive<br>JC Supplier<br>(example: 19-Jul-201 | 5)<br>•            | Purc                  | hase Order Number<br>Invoice Amount<br>Invoice Date To<br>Currency | 1              |
| 2 🖸 🔅                                                                                    | Go Cle                                                 | ar                 |                       |                                                                    |                |
| nvoice Number                                                                            | 1                                                      | nvoice Date        | Invoice Currency Code | Invoice Amount                                                     | Purchase Order |
| No search conducted.                                                                     |                                                        |                    |                       |                                                                    |                |
#### **Invoices & Payments Inquiry**

### View Payments:

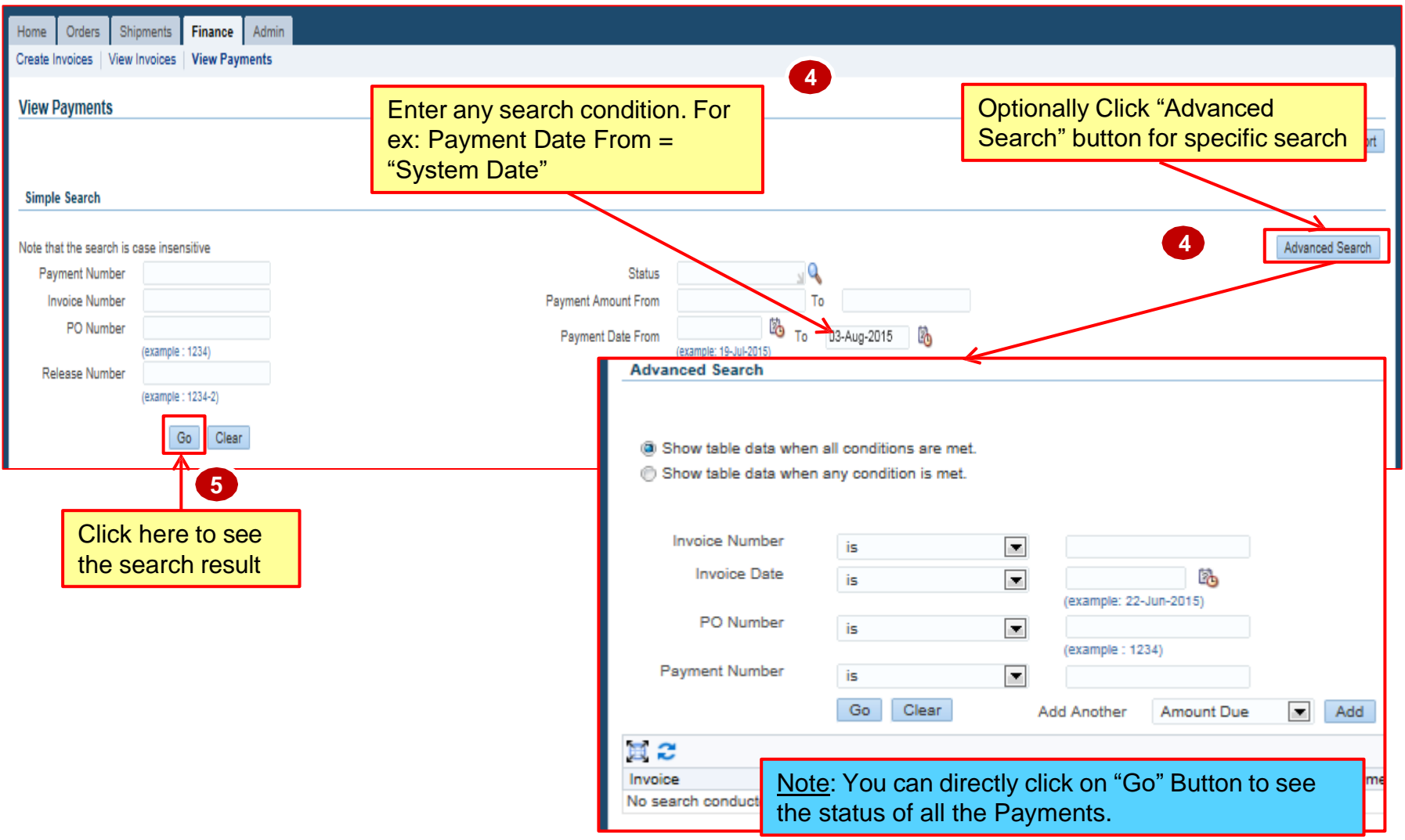

#### View Payments:

Search Result based on Input Parameter Payment Date To = "System Date"

| Payment $\triangle$ | Remit-to Supplier | Remit-to Supplier Site | Payment Date 🔻 | Currency | Amount 🛆 🛚 | Method     | Status△    | Status Date | Bank Account     | Invoice | PO Number                                                                                                    |
|---------------------|-------------------|------------------------|----------------|----------|------------|------------|------------|-------------|------------------|---------|----------------------------------------------------------------------------------------------------|
| В                   |                   |                        | 13-Jul-2015    | HKD      | 750.00 E   | Electronic | Negotiable | 13-Jul-2015 | BOC HK JC Manual | 25888   | Children and Children and Child |

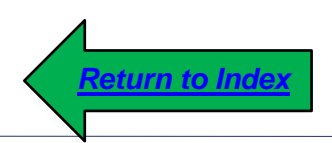

## **Abbreviations**

#### Abbreviations

| ASN  | Advance Shipment Notice           |
|------|-----------------------------------|
| BPA  | Blanket Purchase Agreement        |
| EOI  | Expression of Interest            |
| FYI  | For Your Information              |
| HKJC | The Hong Kong Jockey Club         |
| PO   | Purchase Order                    |
| RFI  | Request for Information           |
| RFP  | Request for Proposal              |
| RFQ  | Request for Quotation             |
| RFT  | Request for Tender                |
| SMA  | Supplier Management Administrator |

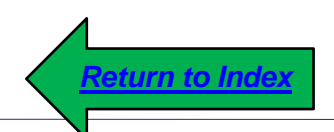

同心同步同進 共創更好未來 RIDING HIGH TOGETHER FOR A BETTER FUTURE

- <u>Advance Shipment Notice (ASN)</u>: Transaction entered by the supplier that details when and what materials have been shipped by the supplier. Also referred to as ASN. ASN will be created only by overseas supplier's of HKJC.
- 2. <u>Agreement:</u> A agreement is a long-term contracts while maintaining flexible delivery schedules and order quantity commitments.
- 3. <u>Buyer:</u> Person responsible for placing orders with suppliers and negotiating supplier contracts and terms and conditions.
- 4. <u>Carrier</u>: A commercial company used to send item shipments from one address to another

- 5. <u>Closed:</u> A Purchase Order status which indicates that the purchase order (line, shipment) has been fully received and fully invoiced.
- 6. <u>Creation Date:</u> The date on which a document ( Purchase Order, Agreement, RFx etc.) is created.
- 7. <u>Deliver on Date</u>: The date the supplier is to have the requested items delivered to customer.
- 8. <u>Effective From Date</u>: The date from which the agreement will be effective.
- 9. <u>Effective To Date</u>: The date up to which the agreement will be effective.

- 10. <u>Expected Receipt Date</u>: The date entered on the Shipment Header tab of the Create Advance Shipment Notice page that indicates when HKJC should expect to receive the material being shipped.
- **11.** <u>Invoice</u>: A summarized list of charges, including payment terms, invoice item information, and other information that is sent HKJC by you for payment.
- 12. <u>Notification</u>: Electronic message presented to a user in HKJC Supplier Portal. These notifications can also be sent to a user's email address based upon the email style preference. Notifications are of two types: FYI (for your information) and Action (user must respond to the notification).
- 13. <u>Notifications From Me</u>: Work-list view that displays all of the notifications that came from you.

- 14. <u>Open:</u> A purchase order status which indicates that the purchase order (line, shipment) is acknowledged and waiting for receipts and invoices to arrive.
- **15. <u>Open Notifications</u>:** Work-list view that displays all of your open notifications regardless of type.
- 16. <u>Overdue Receipts:</u> The past due purchase order shipments.
- 17. <u>Paid:</u> A payment status which indicates that the invoice has been paid.
- 18. <u>Payment Status</u>: Current status of payment. Values include: Paid, Not Paid, Voided.

- **19.** <u>Payment Terms</u>: The due date and discount date for payment of an invoice. For example, the payment term 'CQ-NET30' indicates that full payment is expected within 30 days after the goods are dispatched or service is completed.
- 20. <u>Purchase Order:</u> A commercial document issued by customer to the supplier indicating types, quantities and agreed prices for products or services.
- 21. <u>Purchase Order History</u>: The changes (indicated by a purchase order revision number) that have been made to the purchase order.
- 22. <u>Purchase Order Status</u>: The phase that the purchase order (line, shipment) is currently in.

- 23. <u>Receipts:</u> Unique number generated by system when receiving created for an items or services against a Purchase Order.
- 24. <u>Revised Date:</u> The date on which the document (Purchase Order, Agreement, etc.) has been last revised.
- **25.** <u>**Revision**</u>: A number that distinguishes printed purchase order versions. Purchasing automatically sets the revision to 0 when you initially create a purchase order. Each purchase order you print displays the current revision number.
- 26. <u>Returns:</u> Unique number generated by system when return is created against a receiving for an items or services.
- 27. <u>Ship To Location</u>: A location where items to be shipped.

- 28. <u>Shipment Date:</u> The date entered on the Shipment Header tab of the Create Advance Shipment Notice page that indicates when the supplier has shipped the material.
- 29. <u>Supplier:</u> Provider of goods and / or services.

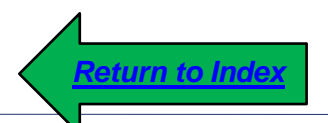